# **User Guide**

# 2 Gbps Unlicensed Band Radio

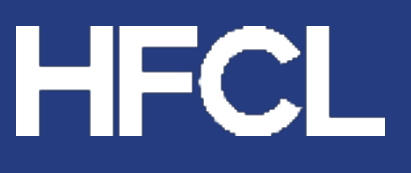

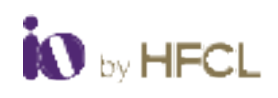

## **Table of Contents**

| 1 Introduction                                                             | 1               |
|----------------------------------------------------------------------------|-----------------|
| 1.1 Terms and Abbreviations                                                | 1               |
| 1.2 Federal Communication Commission Certified                             | 2               |
| 1.2.1 FCC Caution                                                          | 2               |
| 1.2.2 FCC Radiation Exposure Statement                                     | 2               |
| 1.3 Make in India                                                          | 3               |
| 1.4 Safety                                                                 | 3               |
| 2 Product Overview                                                         | 4               |
| 2.1 Variants                                                               | 4               |
| 2.2 Security and High-Level Features                                       | 4               |
| 2.3 Safety and other compliance                                            | 4               |
| 2.4 Product Specification                                                  | 5               |
| 2.5 UBR 2 Gbps Available Models                                            | 7               |
| 2.5.1 ion8xle (5.1 to 5.9 GHz, 2 Gbps Dual Radio UBR with options for Exte | ernal Antenna)7 |
| 2.5.2 ion8xl3/ion8xl4 (5.1 to 5.9 GHz, 2 Gbps Dual Radio UBR with Integra  | ated antenna)7  |
| 3 Connecting UBR-2 Gbps Online                                             | 7               |
| 3.1 UBR LED Indications                                                    | 9               |
| 4 Connect to GUI and Log In                                                | 10              |
| 4.1 Login through GUI                                                      | 10              |
| 4.2 Dashboard                                                              | 10              |
| 4.3 Status                                                                 | 12              |
| 4.3.1 Overview                                                             | 12              |
| 4.3.1.1 System Summary                                                     | 13              |
| 4.3.1.2 System Feature                                                     | 15              |
| 4.3.1.3 Software                                                           | 16              |
| 4.3.1.4 Hardware                                                           | 17              |
| 4.4 Maintenance                                                            |                 |
| 4.4.1 Backup/Flash Firmware                                                |                 |
| 4.4.1.1 Backup / Restore                                                   |                 |
| 4.4.1.2 Commit Firmware                                                    |                 |
| 4.4.1.3 Flash Firmware                                                     |                 |
| 4.4.2 Factory Reset                                                        | 20              |
| 4.4.3 Reboot                                                               | 21              |
| 4.5 Configuration                                                          | 22              |

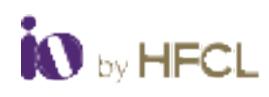

| 4.5.1   | System                              | 22 |
|---------|-------------------------------------|----|
| 4.5.1.1 | Time Synchronization                | 22 |
| 4.5.2   | Network                             | 24 |
| 4.5.2.1 | General Setup                       | 25 |
| 4.5.2.2 | 2 VLAN Settings                     | 26 |
| 4.5.2   | 2.2.1 VLAN (Master Mode)            | 26 |
| 4.5.2   | 2.2.2 VLAN (Slave Mode)             | 27 |
| 4.5.2.3 | Advanced Setting                    | 29 |
| 4.5.2.4 | Bandwidth Setting (Slave mode only) | 29 |
| 4.5.3   | Jumbo Frames                        | 30 |
| 4.5.4   | TDMA                                | 30 |
| 4.5.4.1 | Link Setting                        | 31 |
| 4.5.4.2 | 2 Link Security Settings            | 32 |
| 4.5.4.3 | 8 Advanced Setting                  | 33 |
| 4.5.4.4 | Slave DHCP Setting                  | 34 |
| 4.5.4.5 | 6 Redundant Link Switching          | 35 |
| 4.5.5   | Radio                               | 36 |
| 4.5.5.1 | General Configuration               | 36 |
| 4.5.6   | ATPC                                | 37 |
| 4.5.7   | SNMP                                | 38 |
| 4.5.8   | Alarms                              | 42 |
| 4.5.8.1 | Link/Interface                      | 42 |
| 4.5.8.2 | 2 System                            | 43 |
| 4.5.8.3 | B EMS                               | 44 |
| 4.5.9   | Syslog                              | 44 |
| 4.5.10  | Firewall                            | 45 |
| 4.5.10  | .1 MAC Filtering                    | 45 |
| 4.5.10  | .2 IP Filtering                     | 46 |
| 4.5.10. | .3 Port/Protocol Filtering          | 47 |
| 4.5.10  | .4 Traffic Filtering                | 48 |
| 4.5.11  | QoS                                 | 48 |
| 4.5.12  | Spectrum Report                     | 50 |
| 4.6 Use | r Management                        | 51 |
| 4.6.1   | User configuration                  | 51 |

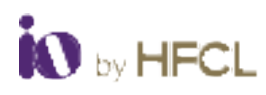

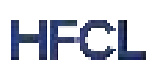

| 4.7 Monitor                  |
|------------------------------|
| 4.7.1 Realtime Graphs        |
| 4.7.1.1 Load                 |
| 4.7.1.2 Traffic              |
| 4.7.1.3 Signal & Noise       |
| 4.7.1.4 Channel Interference |
| 4.7.1.5 Tx Power             |
| 4.8 Diagnostics              |
| 4.8.1 System Log             |
| 4.8.2 Kernel Log             |
| 4.8.3 Diagnostics Tools      |
| 4.8.3.1 Network Utilities    |
| 4.8.3.2 TWAMP                |
| 4.8.4 Throughput Estimation  |
| 4.8.5 Audit Logs             |
| 4.8.6 DCS Logs               |
| 4.8.7 Debug Log              |
| 4.9 Alarm Summary            |
| 4.9.1 Active Alarm           |
| 4.9.2 Historical Alarm       |
| 4.10 Logout                  |
| Revision History             |

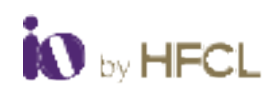

## List of Figures

| Figure 1: Power up UBR                         | 7          |
|------------------------------------------------|------------|
| Figure 2: Connecting Ethernet                  | 8          |
| Figure 3: Login screen                         | 8          |
| Figure 4: UBR LED Indications                  | 9          |
| Figure 5: Login screen                         | 10         |
| Figure 6: Device Dashboard                     | 11         |
| Figure 7: Overview Screen                      | 12         |
| Figure 8: System Summary                       | 13         |
| Figure 9: System Feature                       | 15         |
| Figure 10: Software                            | 16         |
| Figure 11: Hardware                            | 17         |
| Figure 12: Backup/Flash Firmware               | 19         |
| Figure 13: Factory Reset                       | 20         |
| Figure 14: Reboot                              | 21         |
| Figure 15: System                              | 23         |
| Figure 16: Network                             | 24         |
| Figure 17: General Setup                       | 25         |
| Figure 18: VLAN Setting                        | 26         |
| Figure 19: Slave VLAN Setting Basic            | 27         |
| Figure 20: Slave VLAN setting Advanced         | 28         |
| Figure 21: Advanced Setting                    | 29         |
| Figure 22: Bandwidth setting (Slave mode)      | 29         |
| Figure 23: Jumbo Frames                        | 30         |
| Figure 24: Link Setting Specification (Master) | 31         |
| Figure 25: Link Setting (Slave)                | 31         |
| Figure 26: Link Security Setting               | 32         |
| Figure 27: Advance Setting                     | 33         |
| Figure 28: Slave DHCP setting                  | 34         |
| Figure 29: Redundant Link Switching            | 35         |
| Figure 30: Radio                               |            |
| Figure 31: ATPC                                |            |
| Figure 32: SNMP                                | 38         |
| Figure 33: SNMP Privacy and Authentication v3. | 39         |
| Figure 34: SNMP Authentication only v3         |            |
| Figure 35: SNMP No Authentication v3           |            |
| Figure 36: Link/Interface Alarm                |            |
| Figure 37: System                              |            |
| Figure 38: EMS                                 |            |
| Figure 39 <sup>.</sup> Syslog                  | 44         |
| Figure 40: MAC Filtering                       | 45         |
| Figure 41: IP Filtering                        | 46         |
| Figure 42: Port/Protocol Filtering             |            |
| Figure 43: Traffic Filtering                   | 48         |
| Figure 44 <sup>.</sup> OoS                     | 48         |
| Figure 45: VLAN OoS Default policy             | 10<br>ДQ   |
| Figure 46: DSCP OoS with Default priority      | ر بہ<br>۵۸ |
| רוקטו פ דט. בסכר עטס אונוז ביומטוג פווטווגי    | 43         |

| Figure 47: Spectrum              | 50 |
|----------------------------------|----|
| Figure 48: User Configuration    | 51 |
| Figure 49: Adding new user       | 51 |
| Figure 50: Load Graph            | 52 |
| Figure 51: eth1                  | 53 |
| Figure 52: Radio 1               | 53 |
| Figure 53: Radio 2               | 54 |
| Figure 54: Signal & Noise ath1   | 55 |
| Figure 55: Signal and Noise ath2 | 55 |
| Figure 56: Channel Interference  | 56 |
| Figure 57: Tx Power Radio 1      | 56 |
| Figure 58: Tx Power Radio 2      | 57 |
| Figure 59: System Log            | 58 |
| Figure 60: Kernel Log            | 59 |
| Figure 61: Network Utilities     | 60 |
| Figure 62: TWAMP                 | 60 |
| Figure 63: Throughput Estimation | 61 |
| Figure 64: Audit Log             | 62 |
| Figure 65: Dcs Logs              | 62 |
| Figure 66: Debug Log             | 62 |
| Figure 67: Active Alarm          | 63 |
| Figure 68: Historical Alarm      | 64 |
| Figure 69: Logout                | 65 |
|                                  |    |

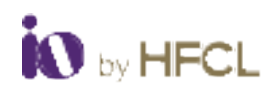

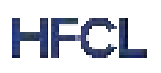

## List of Tables

| Table 1: Terms & Abbreviations                 | 1    |
|------------------------------------------------|------|
| Table 2: Product Specifications                | 6    |
| Table 3: UBR LED Lights Description            | 9    |
| Table 4: Overview Description                  | . 12 |
| Table 5: System Summary Description            | . 14 |
| Table 6: System Feature Description            | . 15 |
| Table 7: Software Description                  | . 16 |
| Table 8: Hardware Description                  | . 17 |
| Table 9: Back/Flash Firmware Description       | . 19 |
| Table 10: Factory Reset Description            | 20   |
| Table 11: Reboot Description                   | 21   |
| Table 12: System Description                   | 23   |
| Table 13: Buzzer status                        | 24   |
| Table 14: Network Description                  | 24   |
| Table 15: General Setup Description            | 26   |
| Table 16: VLAN Setting Description             | 26   |
| Table 17: VLAN Setting Description             | 28   |
| Table 18: Advanced Setting Description         | 29   |
| Table 19: Bandwidth setting description        | 30   |
| Table 20: Jumbo Frame Description              | 30   |
| Table 21: Link Setting Description             | 32   |
| Table 22: Link Security Setting Description    | 33   |
| Table 23: Advance Setting Description          | 33   |
| Table 24: Slave DHCP description               | 34   |
| Table 25: Redundant Link Switching Description | 35   |
| Table 26: Radio Description                    | 37   |
| Table 27: ATPC Description                     | 38   |
| Table 28: SNMP Description                     | 41   |
| Table 29: Syslog Description                   | 45   |
| Table 30: Mac Filtering Description            | 45   |
| Table 31: IP Filtering Description             | 46   |
| Table 32: Port/Protocol Filtering Description  | 47   |
| Table 33: IP Filtering Description             | 48   |
| Table 34: QoS Description                      | 49   |
| Table 35: User Configuration description       | . 51 |
| Table 36: Traffic Description                  | . 54 |
| Table 37: TWAMP Description                    | . 60 |
| Table 38: Throughput Estimation Description    | 61   |
|                                                |      |

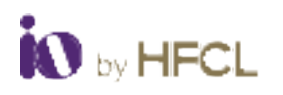

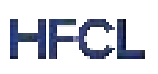

## **1** Introduction

The intent of this document is to provide information for the user to understand and familiarize with the product features of **UBR 2 Gbps**. It guides the user through the functionalities aspect of the Thick GUI Portal.

#### **1.1 Terms and Abbreviations**

The different terms and abbreviations used in this document are explained in the following table:

| Term  | Description                                   |
|-------|-----------------------------------------------|
| ACS   | Automatic Channel selection                   |
| ATPC  | Adaptive Transmission Power Control           |
| dBm   | decibel milliwatts                            |
| DCS   | Dynamic Channel Selection                     |
| DFS   | Dynamic Frequency Selection                   |
| DHCP  | Dynamic Host Configuration Protocol           |
| DNS   | Domain Name System                            |
| FCC   | Federal Communications Commission             |
| GPS   | Global Positioning System                     |
| IEC   | International Electro-technical Commission    |
| IP    | Internet Protocol                             |
| LAN   | Local Area Network                            |
| MAC   | Media Access Control                          |
| Mbps  | Megabits Per Second                           |
| MCS   | Modulation Coding Scheme                      |
| MIMO  | Multiple-Input Multiple-Output                |
| MTU   | Maximum Transmission Unit                     |
| NTP   | Network Time Protocol                         |
| OFDMA | Orthogonal Frequency-Division Multiple access |
| PoE   | Power over Ethernet                           |
| QAM   | Quadrature Amplitude Modulation               |
| QoS   | Quality of service                            |
| RF    | Radio Frequency                               |
| RLS   | Redundant link switch                         |
| RSL   | Received Signal Level                         |
| RSSI  | Received Signal Strength Indicator            |
| RTT   | Round-trip time                               |
| SNMP  | Simple Network Management Protocol            |
| SNR   | Signal to Noise Ratio                         |
| TDMA  | Time-division multiple access                 |
| TWAMP | Two-Way Active Measurement Protocol           |
| UBR   | Unlicensed Band Radio                         |
| WAN   | Wide Area Network                             |
| WPA   | Wi-Fi Protected Access                        |

Table 1: Terms & Abbreviations

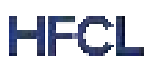

### **1.2 Federal Communication Commission Certified**

#### The 2 Gbps Unlicensed Band Radio

been tested and found to comply with the limits for a Class B digital device, pursuant to Part 15 of the FCC Rules. These limits are designed to provide reasonable protection against harmful interference in a residential installation. This equipment generates, uses, and can radiate radio frequency energy. If not installed and used in accordance with the instructions, it may cause harmful interference to radio communications. However, there is no guarantee that interference will not occur in a particular installation.

If this equipment does cause harmful interference to radio or television reception, which can be determined by turning the equipment off and on, the user is encouraged to try and correct the interference by one or more of the following measures:

Reorient or relocate the receiving antenna.

Increase the separation between the equipment and receiver.

Connect the equipment into an outlet on a circuit different from that to which the receiver is connected. Consult the dealer or an experienced radio/TV technician for help.

#### 1.2.1 FCC Caution

To assure continued compliance, any changes or modifications not expressly approved by the party Responsible for compliance could avoid the user's authority to operate this equipment. (Example use only shielded interface cables when connecting to computer or peripheral devices).

#### 1.2.2 FCC Radiation Exposure Statement

- This equipment complies with FCC RF radiation exposure limits set forth for an uncontrolled environment.
- This equipment should be installed and operated with a minimum distance of 20 centimeters between the radiator and your body.
- This transmitter must not be co-located or operating in conjunction with any other antenna or transmitter.
- The antennas used for this transmitter must be installed to provide a separation distance of at least 20 cm from all persons and must not be co-located or operating in conjunction with any other antenna or transmitter.
- These devices complies with Part 15 of the FCC Rules. Operation is subject to the following two conditions:
  - These devices may not cause harmful interference.
  - These devices must accept any interference received, including interference that may cause undesired operation.

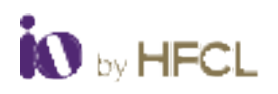

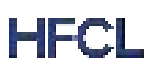

#### 1.3 Make in India

These devices complies with Make in India standards.

### 1.4 Safety

- Do not power the device during installation
- Keep away from high voltage cables
- Keep away from high temperature
- Disconnect the device from power source before cleaning
- Do not use damp cloth for wiping
- Do not power off the unit in the middle of an upgrade process
- The gland should be ground facing all the time
- Do not open the enclosure
- Fasten the device tightly
- Make sure the Earthing wire is connected properly to the Earthing points

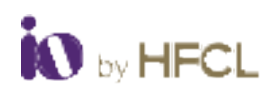

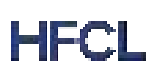

## **2 Product Overview**

IO enterprise/carrier grade P2P series is designed to serve highly critical enterprise applications in a wide range of unlicensed 5 GHz spectrum.

## 2.1 Variants

The following are the different types of variants available in **UBR 2 Gbps**.

- ion8xle: IO 5.1 to 5.9 GHz 2 Gbps Dual Radio UBR with option for External Antenna
- ion8xl3: IO 5.1 to 5.9 GHz 2 Gbps Dual Radio UBR with Integrated Antenna (25 dBi)
- ion8xl4: IO 5.1 to 5.9 GHz 2 Gbps Dual Radio UBR with Integrated Antenna (27 dBi)

#### 2.2 Security and High-Level Features

- WPA, WPA2, WPA3, Personal and Enterprise and 256-bit AES PSK.
- **WAN Protocols**, Static IPv4/v6, DHCP client v4/v6 (Dual stack).
- Management, Standalone (via GUI) or through appliance-based EMS or cloud based.
- **Smart Spectrum Management**, Active scan; monitors/logs ongoing RF interference across channels (no service impact); Dynamic auto-optimization of channel, Adjustable upstream/downstream bandwidth ratio.
- QoS, DSCP priority and VLAN priority based on 802.11e WMM,
- **GPS Location**, GPS + GLONASS + IRNSS Support (optional).
- **Two-Way Active Measurement Protocol (TWAMP)**, Enables measurement of round-trip network performance of links.
- Supports dying gasp feature (optional).
- In-built temperature sensor (optional).
- In-built **buzzer** (**optional**).

#### 2.3 Safety and other compliance

- Safety standard as per IEC/EN 62368/IEC60950 & IEC 60215.
- Electrostatic Discharge Immunity as per IEC 61000-4-2, Contact L2 and Air Discharge, L3 Level.
- DC Surge Immunity as per IEC 61000-4-5, Level 2 (power port + signal port).
- Electrical Fast Transient/Burst Immunity as per IEC 61000-4-4, Level 2.
- Radiated susceptibility as per IEC 61000-4-3 Level 2.
- Conducted Susceptibility as per IEC 61000-4-6, Level2.
- Bump and vibration as per QM333.
- Radiated Emission as per CISPR 32 Class A.
- Conducted Emission as per CISPR 32 Class A (power port+signal port).
- Voltage Variation: AC- as per IEC 61000-4-11 and DC- as per IEC 61000-4-29.
- Health Test as per IEC/EN62311

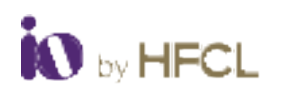

## 2.4 **Product Specification**

The following table are the specifications of the **2 Gbps Unlicensed Band Radio**.

| Category | Standards            | Model and<br>Variants | Parameters                           |  |  |  |  |  |
|----------|----------------------|-----------------------|--------------------------------------|--|--|--|--|--|
|          |                      | ion8xle               | 263X175X70 mm                        |  |  |  |  |  |
|          | Dimension            | ion8xl3               | 465X465X235 mm                       |  |  |  |  |  |
|          |                      | ion8xl4               | 650X650X294 mm                       |  |  |  |  |  |
|          |                      | ion8xle               | 0.3 kg                               |  |  |  |  |  |
|          | Weight               | ion8xl3               | 2.6 kg                               |  |  |  |  |  |
|          |                      | ion8xl4               | 3.5 kg                               |  |  |  |  |  |
|          |                      | ion8xle               |                                      |  |  |  |  |  |
|          | Mounting             | ion8xl3               | Pole mounting<br>Weight: 1.6 kg      |  |  |  |  |  |
|          |                      | ion8xl4               |                                      |  |  |  |  |  |
|          | Manual               | ion8xle               |                                      |  |  |  |  |  |
|          | Visual<br>Indicators | ion8xl3               | Link, Alarm, & Power LEDs            |  |  |  |  |  |
|          |                      | ion8xl4               |                                      |  |  |  |  |  |
| -        | Operating            | ion8xle               |                                      |  |  |  |  |  |
|          | Temperature          | ion8xl3               | -40° C to 55° C                      |  |  |  |  |  |
|          |                      | ion8xl4               |                                      |  |  |  |  |  |
|          | Oraciatian           | ion8xle               |                                      |  |  |  |  |  |
|          | Humidity             | ion8xl3               | 5 to 95% (non-condensing)            |  |  |  |  |  |
|          |                      | ion8xl4               |                                      |  |  |  |  |  |
|          |                      | ion8xle               |                                      |  |  |  |  |  |
|          | Altitude             | ion8xl3               | As per QM333 (3050 meter/10000 feet) |  |  |  |  |  |
|          |                      | ion8xl4               |                                      |  |  |  |  |  |
|          | Wind                 | ion8xle               |                                      |  |  |  |  |  |
|          | Sustainability       | ion8xl3               | 180 km/hour (sustained winds)        |  |  |  |  |  |
| -        |                      | ion8xl4               |                                      |  |  |  |  |  |
|          | Outdoor<br>Ingress   | ion8xle               |                                      |  |  |  |  |  |
|          | Protection           | ion8xl3               | IP67                                 |  |  |  |  |  |
|          | Rating               | ion8xl4               |                                      |  |  |  |  |  |
|          |                      | ion8xle               | OFDMA                                |  |  |  |  |  |

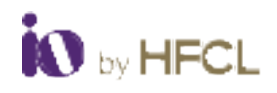

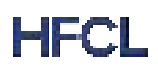

|          | Access         | ion8xl3 |                                               |  |  |  |  |  |  |
|----------|----------------|---------|-----------------------------------------------|--|--|--|--|--|--|
|          | Technology     | ion8xl4 |                                               |  |  |  |  |  |  |
|          |                | ion8xle |                                               |  |  |  |  |  |  |
|          | Radio Mode     | ion8xl3 | 5.1 to 5.9 GHz Dual Radio                     |  |  |  |  |  |  |
|          |                | ion8xl4 |                                               |  |  |  |  |  |  |
|          | Radio          | ion8xle | 5 1 to 5 0 CHz (Country specific restrictions |  |  |  |  |  |  |
|          | Frequency      | ion8xl3 | apply)                                        |  |  |  |  |  |  |
|          | Band           | ion8xl4 |                                               |  |  |  |  |  |  |
|          | Poak Through   | ion8xle |                                               |  |  |  |  |  |  |
|          |                | ion8xl3 | Up to 2 Gbps aggregate UL/DL throughput       |  |  |  |  |  |  |
|          |                | ion8xl4 |                                               |  |  |  |  |  |  |
|          | May Transmit   | ion8xle | 5 GHz: 27 dBm                                 |  |  |  |  |  |  |
|          |                | ion8xl3 | Tx power values will depend on country-       |  |  |  |  |  |  |
|          | 1 Ower         | ion8xl4 | specific guidelines                           |  |  |  |  |  |  |
|          |                | ion8xle | Channel width upto 160 MHZ with channel       |  |  |  |  |  |  |
|          | Channel Size   | ion8xl3 | bonding feature                               |  |  |  |  |  |  |
|          |                | ion8xl4 | (20+20,20+40,20+80,40+40,40+80,80+80)         |  |  |  |  |  |  |
| Wireless |                | ion8xle |                                               |  |  |  |  |  |  |
|          | Schemes        | ion8xl3 | Supports upto 1024 QAM                        |  |  |  |  |  |  |
|          | Schemes        | ion8xl4 |                                               |  |  |  |  |  |  |
|          |                | ion8xle |                                               |  |  |  |  |  |  |
|          | Processor      | ion8xl3 | Qualcomm chipset                              |  |  |  |  |  |  |
|          |                | ion8xl4 |                                               |  |  |  |  |  |  |
|          |                | ion8xle |                                               |  |  |  |  |  |  |
|          | Power          | ion8xl3 | IEEE 802.3at 48V                              |  |  |  |  |  |  |
|          |                | ion8xl4 |                                               |  |  |  |  |  |  |
|          | Max Power      | ion8xle |                                               |  |  |  |  |  |  |
|          | Consumption    | ion8xl3 | <23 W                                         |  |  |  |  |  |  |
|          |                | ion8xl4 |                                               |  |  |  |  |  |  |
|          |                | ion8xle |                                               |  |  |  |  |  |  |
|          | Interface      | ion8xl3 | 1 X 10/100/1000/2500BASE-T Ethernet           |  |  |  |  |  |  |
|          |                | ion8xl4 |                                               |  |  |  |  |  |  |
|          |                | ion8xle | N-connector option for external antenna       |  |  |  |  |  |  |
|          | Antenna        | ion8xl3 | Integrated 25 dBi Dish Antenna                |  |  |  |  |  |  |
|          |                | ion8xl4 | Integrated 27 dBi Solid/Split Dish Antenna    |  |  |  |  |  |  |
|          | Receiver Sonsi | ion8xle | -90 dBm @ 20 MHZ                              |  |  |  |  |  |  |
|          | tivity MCS 0   | ion8xl3 | -87 dBm @ 40 MHZ                              |  |  |  |  |  |  |
|          |                | ion8xl4 | -84 dBm @ 80 MHz                              |  |  |  |  |  |  |

Table 2: Product Specifications

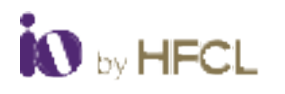

#### 2.5 UBR 2 Gbps Available Models

## 2.5.1 ion8xle (5.1 to 5.9 GHz, 2 Gbps Dual Radio UBR with options for External Antenna)

An IO enterprise/carrier grade P2P series is designed to serve highly critical enterprise applications in a wide range of unlicensed 5 GHz spectrum.

## 2.5.2 ion8xl3/ion8xl4 (5.1 to 5.9 GHz, 2 Gbps Dual Radio UBR with Integrated antenna)

IO enterprise/carrier grade P2P series is designed to serve highly critical enterprise applications in a wide range of unlicensed 5 GHz spectrum. It has two variants:

- ion8xl3: IO 5 GHz 2 Gbps Dual Radio UBR with Integrated Antenna (25 dBi)
- ion8xl4: IO 5 GHz 2 Gbps Dual Radio UBR with Integrated Antenna (27 dBi)

## 3 Connecting UBR-2 Gbps Online

Follow the steps mentioned below, connect the UBR-2 Gbps to power up, and connect online through GUI:

1. Power up the device using AC/DC PoE Injector.

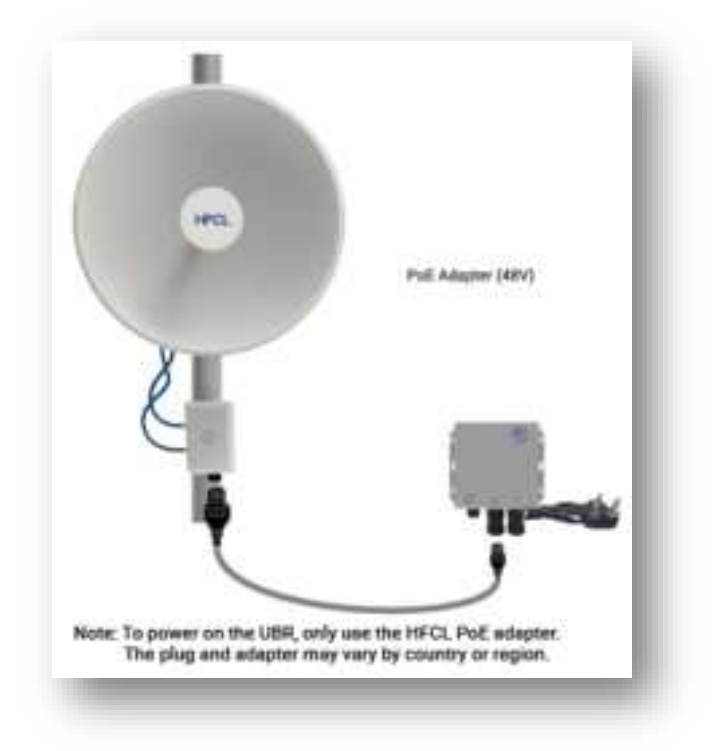

#### Figure 1: Power up UBR

- 2. To power on the device, connect the UBR's PoE Uplink port with the PoE injector. (Power + Data port).
- 3. Connect the LAN port of PoE Injector to the laptop.

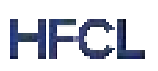

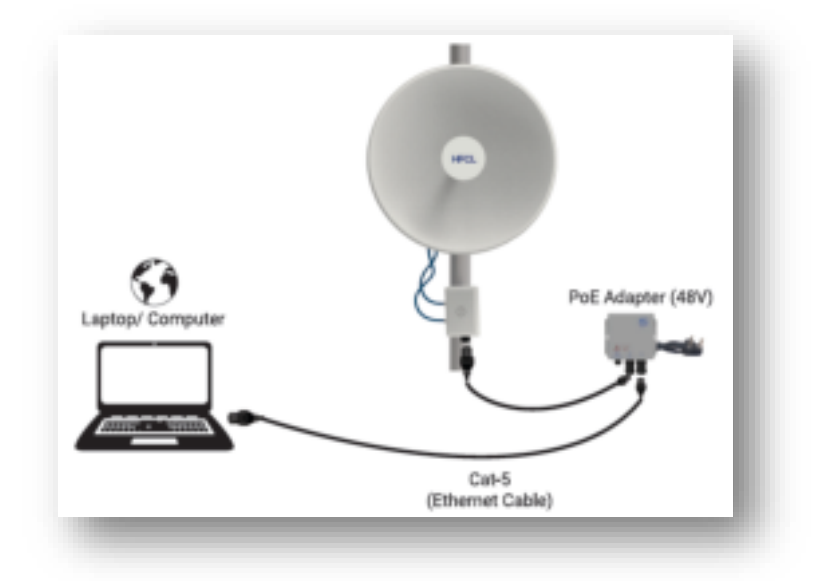

Figure 2: Connecting Ethernet

- 4. Configure a computer with a 1-domain static IP address e.g. default IP 192.168.1.1 and a subnet mask of 255.255.255.0.
- 5. Configure a static IP address on your computer.
- 6. Open any web browser in the laptop and enter the IP address of the Radio.
- 7. The Login screen will appear. Refer to the login window screen attached below:

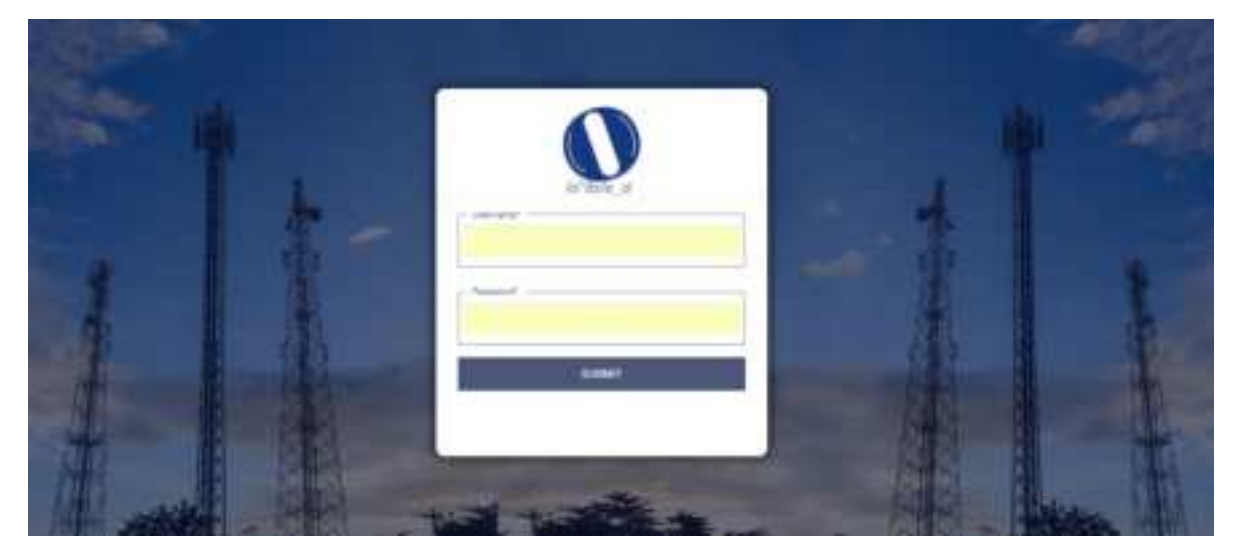

Figure 3: Login screen

8. Enter the login credentials for successful Login.

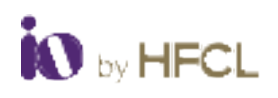

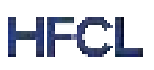

#### 3.1 UBR LED Indications

Upon powering the UBR, the LED lights indicating implies the following meanings

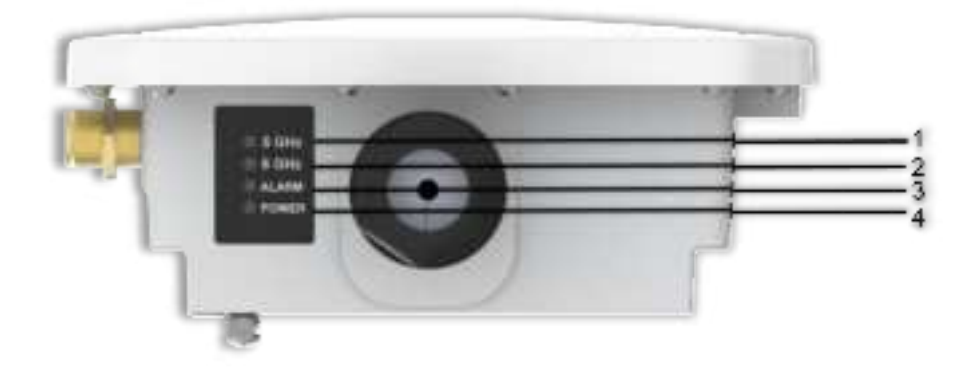

Figure 4: UBR LED Indications

| S. No | Name         | Color | Case                | Status of LED | Buzzer Logic |
|-------|--------------|-------|---------------------|---------------|--------------|
|       |              |       | -1 to -55 dBm       | Steady        | Buzzer ON    |
| 1     | Dadia 1 DCCI | Dhuo  | -56 to -70          | Fast Blinking | Fast Beep    |
| 1.    | RAUIO I RSSI | ыце   | Lower than -70 dBm  | Slow Blinking | Slow Beep    |
|       |              |       | -92 (No Link/Slave) | OFF           | OFF          |
| 2.    |              |       | -1 to -55 dBm       | Steady        | Buzzer ON    |
|       | Radio 2 RSSI | Amber | -56 to -70          | Fast Blinking | Fast Beep    |
|       |              |       | Lower than -70 dBm  | Slow Blinking | Slow Beep    |
|       |              |       | -92 (No Link/Slave) | OFF           | OFF          |
|       |              |       | Critical            | Steady        | NA           |
| 2     | Alarm        | Red   | Major               | Fast Blinking | NA           |
| 5.    |              |       | Minor               | Slow Blinking | NA           |
|       |              |       | No Alarm            | OFF           | NA           |
| 1     | Dowor        | Croon | Power ON            | Steady        | NA           |
| 4.    | POwer        | Green | Power OFF           | OFF           | NA           |

Table 3: UBR LED Lights Description

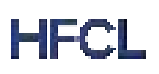

## 4 Connect to GUI and Log In

The user can connect to the GUI to configure or monitor device settings.

#### 4.1 Login through GUI

This is the first screen of UBR 2 Gbps GUI. It provides access to the users with valid login credentials only. The login credentials will determine the access rights of the user. Refer to the attached screenshot attached below:

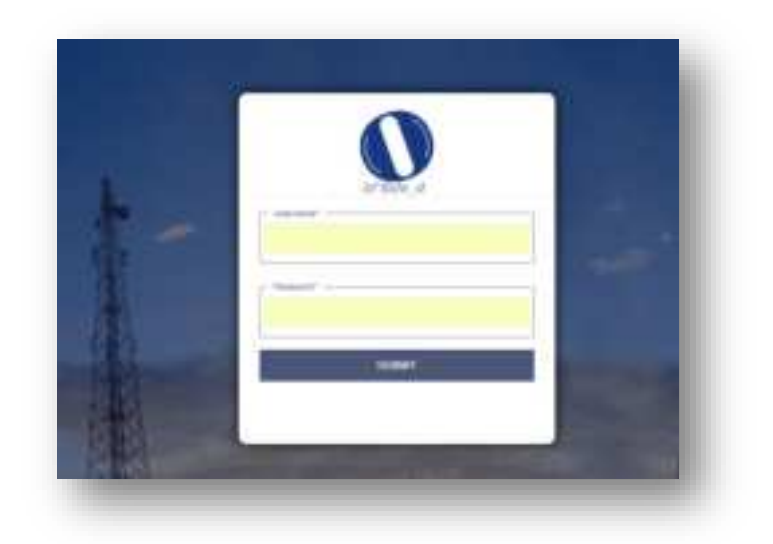

Figure 5: Login screen

#### 4.2 Dashboard

On the successful device set up and login the user can view the **Dashboard** with the following options in the left pane

- Status
  - Overview
- Maintenance
  - Backup/Flash Firmware
  - o Reboot
  - o Factory Reset
- Configuration
  - o System
  - o Network
  - o Jumbo Frames
  - o TDMA
  - o Radio
  - o ATPC
  - o SNMP
  - o Alarms
  - o Firewall

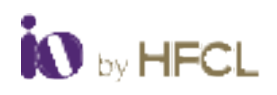

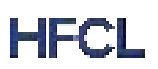

- $\circ$  Syslog
- o QoS
- o Spectrum Report
- User Management
  - User Configuration
- Monitor
  - o Realtime Graphs
- Diagnostics
  - o System Log
  - o Kernel Log
  - Diagnostics Tools
  - o Throughput Estimation
  - Audit Logs
  - o Dcs Logs
  - o Debug Logs
- Alarm Summary
  - o Active Alarm
  - o Historical Alarm
- Logout

| 0                     | Bac   | Backhaul Network Overview Tate Graphic At |           |            |         |                |                                  |                            |           |              |       |             |                   |               |            |            |     |  |  |
|-----------------------|-------|-------------------------------------------|-----------|------------|---------|----------------|----------------------------------|----------------------------|-----------|--------------|-------|-------------|-------------------|---------------|------------|------------|-----|--|--|
| io*8xie_d             | O net | 10 Parts 2 O Co                           | nan       |            |         |                |                                  |                            |           |              |       |             |                   |               |            |            |     |  |  |
| \$ Suns               |       |                                           | liye      | iem.       |         |                |                                  | Weekes                     |           |              |       |             |                   | Link          |            |            |     |  |  |
| Oveniev               | Name  | MIC Address                               | Ramos     | 0P5        | Mode    | P Address      | Channel                          | MCLindex                   | To Proper | <b>R55</b>   | 580   | ONR         | Tellate           | Unit Olstance | Chain-1918 | Chain 1858 |     |  |  |
| ₽ Martenarce v        | Local | 10-08-AE 54-DE-44                         |           | Net Looked | Massian | 100 100 100 10 | 041270046                        | Add (7-11)11               | 1 dbs     | -00.000      | 24.40 | 14 all      | 1212184           |               | -41 alles  | -Ciller    |     |  |  |
| O Configuration v     |       |                                           |           |            |         |                | 188-5.2000-6                     | Auto (0-11) 11             | 1 aller   | -01484       | 21.40 | 01.48       | 001238es          |               | -42 alles  | -Haller    |     |  |  |
| 🖋 User Management 🔍 🗸 | 140   |                                           |           | Not Looked | 544     | 192 104 100.20 | 541270346                        | Add (0-11) 11              | 3 dBm     | -27.084      | 55-20 |             | 1213164           |               | -04-05m    | -42 (84)   | 81  |  |  |
| Si Monitor 🗸          |       |                                           |           |            |         |                | 18-11000-6                       | A4(0-1)11                  | 1484      | -41.001      | 51.46 | 11.00       | 121121864         |               | -0.00      | -41.001    |     |  |  |
| Q. Dagnesites v       | 2,ste | Sumary System                             | n Paalura | Inform     | Hards   |                |                                  |                            |           |              |       |             |                   |               |            |            |     |  |  |
| Alarm Summary 🗸 🗸     |       | HatThe                                    |           | Hadada     |         |                |                                  |                            |           | (Py4 A00)    |       | 102.108     | 101.19            |               |            |            | - 1 |  |  |
| X Lagout              |       | Ma                                        | in Ma     | iler .     |         |                |                                  |                            |           | Pv4 Oates    | ay.   | 102100-0011 |                   |               |            |            |     |  |  |
|                       |       | Site Nor                                  | • -       | - Pd-Adhus |         |                |                                  |                            |           |              |       |             |                   |               |            |            | - 1 |  |  |
|                       |       | Link Typ                                  | e 72      |            |         |                |                                  |                            |           | Pv4 Oates    | ay.   | .0          |                   |               |            |            |     |  |  |
|                       |       |                                           |           | 25-50      |         |                |                                  |                            |           | KING Aster   |       | III 18-46   | 00 08 AE 0A OE 44 |               |            |            |     |  |  |
|                       |       | Cv                                        | a Pi.     | 18-44-0024 |         |                |                                  | Rate 11: Pear 3 dire       |           |              |       |             |                   |               |            |            |     |  |  |
|                       |       | Tree 2o                                   | • A       | a Kalhata  |         |                | Ball 12 Barn 1 Ba                |                            |           |              |       |             |                   |               |            |            |     |  |  |
|                       |       | System upon                               | • 27      | 50m 48a    |         |                |                                  |                            |           |              |       |             |                   |               | - 1        |            |     |  |  |
|                       |       | OPT Look                                  |           | 08         |         |                | Relation Chamai                  |                            |           |              |       |             | 8482700H          |               |            |            |     |  |  |
|                       |       | OPS LOOKE SHARE                           |           |            |         |                |                                  | Rails 2 Charval 98-5 300Hs |           |              |       |             |                   |               |            |            | - 1 |  |  |
|                       |       | Datason Batasan Li                        |           |            |         |                | Radio 1 MCE Index Auto (5-11) 11 |                            |           |              |       |             |                   |               |            | - 1        |     |  |  |
|                       |       | Serveral.                                 |           | NP 10      |         |                |                                  |                            | Pad       | ia 2 MCD Inc | beri  | AND         | 12.18             |               |            |            | - 1 |  |  |
|                       |       | ON URset                                  | n 10      |            |         |                | Radio 1 Chain 3 R331             |                            |           |              |       | -41 dBa     |                   |               |            |            |     |  |  |
|                       |       | Merrory United                            | n 78      | *          |         |                |                                  |                            | Pade      | 1 Chain 1 R  | 101   | 42.004      |                   |               |            |            | - 1 |  |  |
|                       |       | Radio 1. Association for                  |           | 401, 338   |         |                |                                  |                            | Pade      | 2 Onain 3 R  | 104   | 41.651      |                   |               |            |            |     |  |  |
|                       |       | Paole 2 Association to                    | . 21      | 40m, 27s   |         |                |                                  |                            | Facto     | Chain 1 R    | 101   | -41 (1)-1   |                   |               |            |            | - 1 |  |  |
|                       | _     |                                           |           |            |         |                |                                  |                            |           |              |       |             |                   |               |            |            |     |  |  |

Figure 6: Device Dashboard

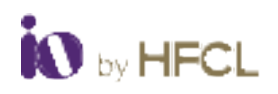

#### 4.3 Status

The **Status** page provides a summary of the **System**, **Software**, **Hardware**, **and Feature configurations** option. It can be accessed by clicking on **Status** tab in left side of the portal and click on "**Overview**".

#### 4.3.1 Overview

| O flat | O Rudie 1 @ Haute 2 Q. Common |                                  |      |            |                    |             |                  |             |      |                      |      |                            |          |                |         |
|--------|-------------------------------|----------------------------------|------|------------|--------------------|-------------|------------------|-------------|------|----------------------|------|----------------------------|----------|----------------|---------|
| System |                               |                                  |      |            |                    | Line        |                  |             |      |                      |      |                            |          |                |         |
| -      | MACADONE /                    | Alaretta                         | 99   | -          | (P.Addings         | (Chemist))  | <b>HC139H</b>    | TA<br>Posee | A166 | IN OWN CHIEF Te Fain |      | Loa Chen 9<br>Detanue 3125 |          | Chain 1<br>R39 |         |
|        | Annuel International Option   | RARIAL OF AN 2 Post Instance 107 | Ref. | 1000       | (Internet)         | 94-5.279(Ht | Adk (3-<br>11) H | 3.894       | -10  | 1.2                  | 10.1 | 1297.8<br>18610            |          | -41.680        | -42 (0= |
| 1,000  |                               |                                  |      | NED COLUMN | Autor/6-<br>101155 | 3.88v       | 9 E              | 3.2         | 1.4  | 6,221.0<br>60(cm     |      | -42.004                    | -11 (11+ |                |         |

| S. No | Field          | Description                                                |  |  |  |
|-------|----------------|------------------------------------------------------------|--|--|--|
| 1.    | System Summary | Gives a brief overview of both the device and the          |  |  |  |
|       |                | software settings such as current mode from a bird's eye   |  |  |  |
|       |                | view.                                                      |  |  |  |
| 2.    | System Feature | Provide details regarding the features.                    |  |  |  |
| 3.    | Software       | Provide details regarding the Software.                    |  |  |  |
| 4.    | Hardware       | Provides current hardware configuration details.           |  |  |  |
| 5.    | Name           | Display the name of the site, either local or Peer.        |  |  |  |
| 6.    | MAC Address    | Displays the MAC address of the respective device.         |  |  |  |
| 7.    | GPS            | Displays the status of GPS, whether it is locker or        |  |  |  |
|       |                | searching.                                                 |  |  |  |
| 8.    | Mode           | Displays the acting mode (Master or slave) of the UBR.     |  |  |  |
| 9.    | IP Address     | Displays the IP address of the respective UBR.             |  |  |  |
| 10.   | Channel        | Displays the current channel configured on the wireless    |  |  |  |
|       |                | radio.                                                     |  |  |  |
| 11.   | MCS Index      | Displays the MCS modulation index number.                  |  |  |  |
| 12.   | Tx Power       | Displays the transmission power at which the wireless      |  |  |  |
|       |                | radio signal is transmitted.                               |  |  |  |
| 13.   | RSSI           | Displays the RSSI value. It determines the received signal |  |  |  |
|       |                | strength indicator.                                        |  |  |  |
| 14.   | SNR            | Displays Signal-to-noise ratio (SNR) value, which is a     |  |  |  |
|       |                | measure that compares the level of desired signal to the   |  |  |  |
|       |                | level of Background noise.                                 |  |  |  |
| 15.   | CINR           | Displays Carrier to Interference+Noise Ratio (CINR)        |  |  |  |
|       |                | value.                                                     |  |  |  |
| 16.   | Tx Rate        | Tx rate measure the data transmitted in given amount of    |  |  |  |
|       |                | time.                                                      |  |  |  |
| 17.   | Chain 0/1 RSSI | Displays Chain 0/1 RSSI value.                             |  |  |  |

Figure 7: Overview Screen

Table 4: Overview Description

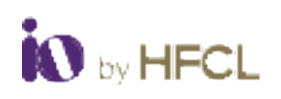

## 4.3.1.1 System Summary

System Summary provides details of system specification that are listed below.

| System Summary | System Leelu     | in Solvern    | Derrheite |                      |                   |
|----------------|------------------|---------------|-----------|----------------------|-------------------|
|                | Hest Name        | kineSecto4    |           | 11%4 Address         | 192, 166, 180, 19 |
|                | Mode             | Maxler        |           | IPM Solwary          | 182 103 100 1     |
|                | Sile Name        |               |           | IIN6 Address         |                   |
|                | Link Type        | 1211          |           | IPv6 Saleway         | ·a                |
|                | line             | 07.40.48      |           | MAC Address          | 00.08 AE.SA DE.A4 |
|                | Date<br>Time Ann | Aver Kollada  |           | Rado 1 Ix Powe       | Sidden            |
| 591            | Acre Uplane      | 22h 9m 47v    |           | Radio 2 TX Power     | 3-dim             |
| 0              | PS Location      | UN,OE         |           | Radio 1 Channel      | 54-5-270CH2       |
| CI S Lock      | of Salelikov     | D.            |           | Radio 2 Channel      | 166 5 02091H      |
| GISSg          | nal Shength      | D.            |           | Radio 1 MCS index    | Auto.(0-11).11    |
| Dolarcy B      | etween Lank      |               |           | Radio 2 MCS Index    | Auto.(0-11).11    |
|                | lemperature      | 44.00 °C      |           | Radio 1 Chain 9 RSSI | (1.6Da            |
| Or<br>Mana     | v Utitzation     | 80.76         |           | Radio 1 Gium 11/251  | -42 dbm           |
| Radio 1 Avas   | continue la ma   | 21h, 5/m, 4/v |           | Radio 2 Chain 9 RSSI | Ordin             |
| Radio 2 Asso   | earlier lime     | 216, 5/m, 38v |           | Radio 2 Chain 1 RSSI | Gido              |
|                |                  |               |           |                      |                   |

## Figure 8: System Summary

| S. No | Field                 | Description                                       |  |  |
|-------|-----------------------|---------------------------------------------------|--|--|
| 1.    | Host Name             | Displays the radio name.                          |  |  |
| 2.    | Mode                  | Displays the current Mode (Master/Slave).         |  |  |
| 3.    | Site Name             | Displays the site name.                           |  |  |
| 4.    | Link Type             | Displays the connection type (P2P)                |  |  |
| 5.    | Time                  | Displays the current time.                        |  |  |
| 6.    | Date                  | Displays the current date along with day.         |  |  |
| 7.    | Timezone              | Displays the Timezone.                            |  |  |
| 8.    | System Uptime         | Displays the duration of the System run time      |  |  |
| 9.    | GPS Location          | Displays the GPS location of the device.          |  |  |
| 10.   | GPS Locked Satellite  | Displays the number of GPS Locked Satellites      |  |  |
| 11.   | GPS Signal strength   | Displays the number of GPS Signal strength        |  |  |
| 12.   | Distance between Link | Displays the distance of transmission between the |  |  |
|       |                       | master and slave.                                 |  |  |
| 13.   | Temperature           | Displays the temperature of the device.           |  |  |
| 14.   | CPU utilization       | Displays the amount CPU storage utilization.      |  |  |

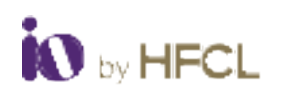

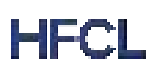

| 15. | Radio 1 Associate time | Displays Radio 1 associated time duration           |
|-----|------------------------|-----------------------------------------------------|
| 16. | Radio 2 Associate time | Displays Radio 2 associated time duration           |
| 17. | IPv4 Address           | Displays the allocated IPv4 address                 |
| 18. | IPv4 Gateway           | Displays the allocated IPv4 Gateway address         |
| 19. | IPv6 Address           | Displays the allocated IPv6 address                 |
| 20. | IPv6 Gateway           | Displays the allocated IPv6 Gateway address         |
| 21. | MAC Address            | Displays the MAC Address                            |
| 22. | Radio 1 Tx Power       | Displays the Radio 1 Transmitting power             |
| 23. | Radio 2 Tx Power       | Displays the Radio 2 Transmitting power             |
| 24. | Radio 1 Channel        | Displays the operating channel/frequency of Radio 1 |
| 25. | Radio 2 Channel        | Displays the operating channel/frequency of Radio 2 |
| 26. | Radio 1 MCS Index      | Displays the operating modulation index value of    |
|     |                        | Radio 1                                             |
| 27. | Radio 2 MCS Index      | Displays the operating modulation index value of    |
|     |                        | Radio 2                                             |
| 28. | Radio 1 Chain 0 RSSI   | Displays the signal strength of Chain 0             |
| 29. | Radio 1 Chain 1 RSSI   | Displays the signal strength of Chain 1             |
| 30. | Radio 2 Chain 0 RSSI   | Displays the signal strength of Chain 0             |
| 31. | Radio 2 Chain 1 RSSI   | Displays the signal strength of Chain 1             |

Table 5: System Summary Description

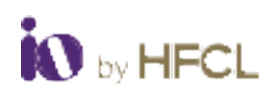

#### 4.3.1.2 System Feature

The system Feature options provides details about ATPC, Jumbo Frames, QoS, RLS and SNMP.

| System Summary | System Fea | ature | Software | Hardware |
|----------------|------------|-------|----------|----------|
|                | ATPC       | Disa  | bled     |          |
| Jumbo Frames   |            | Disa  | bled     |          |
| QoS            |            | Disa  | bled     |          |
| RLS            |            | Disa  | bled     |          |
|                | SNMP       | Disa  | bled     |          |

#### Figure 9: System Feature

| S. No | Field        | Description                                                 |
|-------|--------------|-------------------------------------------------------------|
| 1.    | ATPC         | Displays "Enabled," If the ATPC is configured in            |
|       |              | Configuration/ATPC screen. Display "Disabled" if the        |
|       |              | same is not configured.                                     |
| 2.    | Jumbo Frames | Displays "Enabled," If the Jumbo Frames is configured in    |
|       |              | Configuration/Jumbo frames screen. Display "Disabled"       |
|       |              | if the same is not configured.                              |
| 3.    | QoS          | Displays "Enabled," If the Quality of service is configured |
|       |              | in Configuration of traffic Management screen.              |
| 4.    | RLS          | Displays "Enabled," If the RLS setting is configured in     |
|       |              | Configuration/TDMA screen. Display "Disabled" if the        |
|       |              | same is not configured.                                     |
| 5.    | SNMP         | Displays "Enabled," If the SNMP is configured in            |
|       |              | Configuration/SNMP screen. Display "Disabled" if the        |
|       |              | same is not configured.                                     |

Table 6: System Feature Description

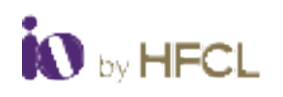

#### 4.3.1.3 Software

The Software option provides details about the **Firmware version**, **Kernel version** and **Size**, **Checksum**, and updates of Firmware with respect to **Active Bank** and **Backup bank**. The Active Bank represents the firmware version available in the current drive in respective UBR and the Backup bank represents the alternate drive of respective UBR.

| System Summary    | System Feature    | Software                  | Hardware      | -   |  |
|-------------------|-------------------|---------------------------|---------------|-----|--|
| Active Bank       |                   |                           |               | - 1 |  |
| Finnesare Version |                   | 0.10                      |               |     |  |
| Ker               | nel Version — 4.4 | 60                        |               |     |  |
| Ππ                | nvate Size — 33   | 1 MD                      |               |     |  |
| Firmware          | Checksum hof      | Pilice#2007276            | k77alMaalGaBb | 1   |  |
| Elmeore La        | el Updaled — The  | Tue, 15 Apr 2024 21:47 40 |               |     |  |
| Backup Bank       |                   |                           |               |     |  |
| Firms             | are Version — 0.2 | 0.10                      |               |     |  |
| Kin               | nel Version — 4.4 | 60                        |               |     |  |
| Ππ                | wate Size 30      | 33.4 MB                   |               |     |  |
| Firmware          | Checksum bai      | 2 <b>15:84</b> 0077277    | k72elMes1649P | 1   |  |
| Firmware La       | el Updaled — Sal  | 10 Apr 2024 14            | 107 54        |     |  |
|                   |                   |                           |               | _   |  |

Figure 10: Software

| S. No | Field                   | Description                                           |
|-------|-------------------------|-------------------------------------------------------|
| 1.    | <b>Firmware Version</b> | Displays the current Firmware version of radio.       |
| 2.    | Kernel Version          | Displays the latest kernel version of the firmware.   |
| 3.    | Firmware size           | Displays the size of the firmware.                    |
| 4.    | Firmware                | Displays Hexadecimal number to verify the file source |
|       | checksum                | authenticity.                                         |
| 5.    | Firmware last           | Displays the last Firmware update details.            |
|       | update                  |                                                       |

Table 7: Software Description

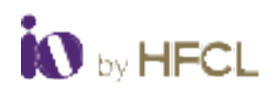

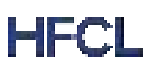

#### 4.3.1.4 Hardware

The Hardware option provides details about the **Revision**, **Board type**, **Serial Number**, **MAC Address**, **Product ID**, and **Model Name**.

| System Summary | System Fea | ature | Software      | Hardware |
|----------------|------------|-------|---------------|----------|
| Hardwar        | e Revision | A1    |               |          |
| E              | Soard Type | UBR   |               |          |
| Ser            | ial Number | 2309  | 870400005     |          |
| Device MA      | C Address  | 00:0  | 6:AE:8A:DE:A4 |          |
| Radio 1 MA     | C Address  | 00:0  | 6:AE:8A:DE:A3 |          |
| Radio 2 MA     | C Address  | 00:0  | 6:AE:8A:DE:A2 |          |
|                | Product ID | HFC   | LION4xe       |          |
| Pro            | duct Model | ion8  | de_d          |          |

#### Figure 11: Hardware

| S. No | Field               | Description                                           |
|-------|---------------------|-------------------------------------------------------|
| 1.    | Hardware Version    | Displays the current hardware version of the product. |
| 2.    | Board type          | Displays the board type of the product.               |
| 3.    | Serial Number       | Displays the serial number of the product.            |
| 4.    | MAC Address         | Displays the MAC address assigned to the product.     |
| 5.    | Radio 1 MAC Address | Displays the MAC address of Radio 1.                  |
| 6.    | Radio 2 MAC Address | Displays the MAC address of Radio 2.                  |
| 7.    | Product ID          | Displays the Product ID.                              |
| 8.    | Product Model       | Displays the model number of the product.             |

Table 8: Hardware Description

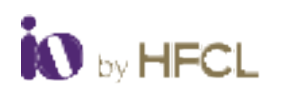

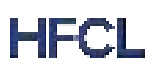

#### 4.4 Maintenance

The Maintenance tab provides necessary details about the **Backup/Flash firmware**, and **Factory reset** and **Reboot**.

#### 4.4.1 Backup/Flash Firmware

#### 4.4.1.1 Backup / Restore

The Backup Firmware option enables the users perform actions such as restoring configuration files by uploading previously generated backup archives. Users can also create an archive of the current configuration files which can be used to implement backups in case of failovers. The Backup function can be performed by following the below steps;

- Click on the **Generate archive** to download the backup.
- If the downloaded backup file need to be restored, click on **Choose File** button and select the backup file.
- Click on **Upload archive** to upload the backup file.

#### 4.4.1.2 Commit Firmware

The Commit Firmware option enables the users to take back-up from Active bank to Back up bank.

• Click on the **Perform commit** to transfer the data from active bank to backup bank.

#### 4.4.1.3 Flash Firmware

The firmware is stored in flash memory and can be updated with new versions to include new features or to modify the existing one. The Flash firmware function can be performed by following the below steps;

- Click on the "Selection box" to retain the existing device configuration (or) deselect the "Selection box" to discard the same while updating the firmware of the device with new version
- Click on "Choose File" option. A pop-up window will appear on the screen. Select the respective Sys upgrade-compatible image to update the firmware.
- Click on Flash Firmware to upload the file.
- A new window will be opened, and version details will be listed.
- Verify the data and click on "Proceed."
- The Device will be rebooted successfully.

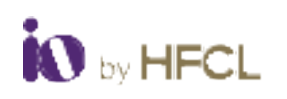

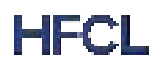

| Backup/Restore                                                                                                    | hived                                  |                |
|----------------------------------------------------------------------------------------------------|----------------------------------------|----------------|
| Download backup:                                                                                                    | Generate archive                       |                |
|                                                                                                    |                                        |                |
| Upload a backup file to be restor                                                                                                  | ed.                                    |                |
| Restore backup:                                                                                                    | Choose File No file chosen             | Upload archive |
|                                                                                                    | File Format: *.tar.gz (Maximum file si | ze: 6MB)       |
| Active Bank will be conied to Bar                                                                                                  | kun Bank                               |                |
| Active Bank will be copied to Bao<br>Commit:                                                                                       | kup Bank.                              |                |
| Active Bank will be copied to Bac<br>Commit:<br>Flash Firmware<br>Check Keep settings to retain the                                | ckup Bank.                             |                |
| Active Bank will be copied to Bad<br>Commit:<br>Flash Firmware<br>Check Keep settings to retain the<br>Keep settings:              | e current configuration.               |                |
| Active Bank will be copied to Bac<br>Commit:<br>Flash Firmware<br>Check Keep settings to retain the<br>Keep settings:<br>Firmware: | e current configuration.               | Flash Firmware |

#### Figure 12: Backup/Flash Firmware

| S. No | Field          | Description                                                                                                    |
|-------|----------------|----------------------------------------------------------------------------------------------------|
| 1.    | Backup/Restore | The configurations can be archived and back up file can be                                                                                 |
|       |                | uploaded for restoration.                                                                                                    |
| 2.    | Commit         | Perform commit to copy active bank software in backup                                                                                      |
|       | Firmware       | bank.                                                                                                    |
| 3.    | Flash Firmware | The firmware will be updated with new version. The UBR provides option for maintaining existing configuration during the firmware upgrade. |

Table 9: Back/Flash Firmware Description

Note: The hard/soft reboot will take approximately three and a half minutes to complete.

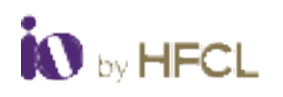

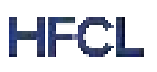

#### 4.4.2 Factory Reset

User can perform factory reset by clicking on the **Perform Factory Reset** button. The device has factory assigned settings, configurations on deployment and the device will be configured back to factory settings and all the existing settings, and configurations will be discarded.

Click on **Management/Wireless and TDMA Configuration** check box to retain the existing setting. It is recommended to take backup before setting the device to factory reset.

| actory reset                 | - d - Hinna - Annahasi                                |  |
|------------------------------|-------------------------------------------------------|--|
| raming: Return to factory de | aut settings aner reboot                              |  |
| heck Management/Wireless     | & TDMA config to retain the respective configuration. |  |
| Management Confi             | z 🗹                                                   |  |
| Wireless & TDMA Confi        | r 🗆                                                   |  |
| Perform Factory Reset        |                                                       |  |
|                              |                                                       |  |

#### Figure 13: Factory Reset

| S. No | Field                  | Description                                             |
|-------|------------------------|---------------------------------------------------------|
| 1.    | Management Config      | Click on the "Selection box" to retain the management   |
|       |                        | configuration or Uncheck the selection box to entirely  |
|       |                        | reset.                                                  |
| 2.    | Wireless & TDMA Config | Click on the "Selection box" to retain the wireless and |
|       |                        | TDMA configuration or Uncheck the selection box to      |
|       |                        | entirely reset.                                         |

Table 10: Factory Reset Description

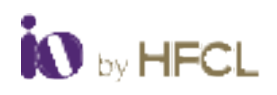

#### 4.4.3 Reboot

Reboot restarts the device with the existing configuration. The user can change the firmware when the device is rebooted with different software banks. Based on the selected software banks, the corresponding firmware will be loaded into the device as working firmware.

| Reboot |               |                        | ł  |
|--------|---------------|------------------------|----|
|        | Entrovers O/S | Actions                | L  |
|        | 10.9.2        | Rebool to Active Bank  | L  |
|        | 1.622         | Related to Deckup Benk | L  |
|        |               |                        | L  |
|        |               |                        | £. |

#### Figure 14: Reboot

| S. No | Field            | Description                                                    |
|-------|------------------|----------------------------------------------------------------|
| 1.    | Firmware OS      | Display the current Firmware OS versions                       |
| 2.    | Reboot to Active | Device will boot from current partition and the firmware       |
|       | Bank             | version present in the current partition will be in use.       |
| 3.    | Reboot to        | Device will boot from Alternate partition and the firmware     |
|       | Backup bank      | version present in the alternate partition will be in use. The |
|       |                  | firmware upgrade occurred in alternate partition.              |

Table 11: Reboot Description

Note: If IP is not pinging, do power reboot 6 times in 10 seconds interval

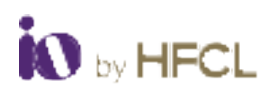

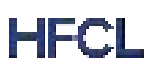

## 4.5 Configuration

The configuration is an arrangement for various individual functions such as **System**, **Network**, **Jumbo frames**, **TDMA**, **Backhaul radio**, **ATPC**, **SNMP**, **Alarms**, **Syslog**, **Firewall**, **QoS** and **Spectrum report**. The configuration helps the user to effectively use the functions of the UBR.

#### 4.5.1 System

Allows the end users to configure the system settings for the device. Additionally, the users can reconfigure the following data as per requirement.

- Click on **Sync with Browser** to update local time with browser and time zones.
- Enter the Hostname.
- Enter the **Site name**.
- Select the **Time zone** from the list of drop-down.
- Select the **Buzzer** option (OFF/ON) from the drop-down.
- Select the **Distance unit** (Kilometer/meter/mile) from the dropdown.

#### 4.5.1.1 Time Synchronization

In Time Synchronization option,

 Enable NTP Client checkbox, where two NTP servers (NTP Server 1/NTP Server 2) can be enabled.

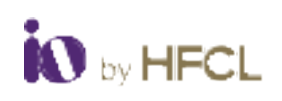

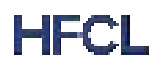

|                                          | Tue, 25-May-2024 07:543 | 24 🔛 Sync with brown | e |
|------------------------------------------|-------------------------|----------------------|---|
| Host Name                                | timefielait             |                      |   |
| Ste Name                                 |                         |                      |   |
| Tinecore                                 | AsterNottate            | ~                    |   |
| Butter                                   | OFF                     | ~                    |   |
| Distance Unit                            | Fournation (kmr)        | v                    |   |
| ime Synchronization<br>Eratie NTP client | 5                       |                      |   |
| NTP Derver 1                             | in pool rity, org       |                      |   |
| NTP Earlyer 2                            |                         |                      |   |
|                                          |                         |                      |   |

| Figure | 15: | System |
|--------|-----|--------|
|--------|-----|--------|

| S. No | Field      | Description                                               |
|-------|------------|-----------------------------------------------------------|
| 1.    | Local Time | Displays the local date and time of the device as per     |
|       |            | selected "Time zone."                                     |
| 2.    | Host name  | Enter the desired "Host name." The same will be reflected |
|       |            | in system summary of status overview screen.              |
| 3.    | Site Name  | Enter the desired "Site name." The same will be reflected |
|       |            | in system summary of status overview screen.              |
| 4.    | Time Zone  | Select the respective "Time zone" from the dropdown list. |
| 5.    | Buzzer     | Switch the buzzer On/Off with this option. Buzzer is used |
|       |            | at the time of link alignment.                            |
| 6.    | NTP Client | Click on the check box to enable the NTP client.          |
| 7.    | NTP Server | Enter the IP address of NTP server 1 and 2.               |
| 8.    | Status     | Displays the status as synchronized or not synchronized.  |

Table 12: System Description

Click on **Save** to save the data entered or click **Reset** to remove all the data.

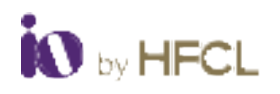

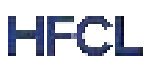

Note: There are four states for Buzzer,

- Buzzer ON
- Fast beep (Triple Beep every 500ms)
- Slow beep (Single beep every 500ms)
- Buzzer OFF

This will help the FT (Field Technician/Rigger) to align the link smoothly.

| S. No | RSSI Value (dBm)          | Beep Logic |
|-------|---------------------------|------------|
| 1.    | -1 to -55                 | Buzzer ON  |
| 2.    | -56 to -70                | Fast Beep  |
| 3.    | Lower than -70            | Slow Beep  |
| 4.    | -92 (no Link) or No Slave | Buzzer OFF |

Table 13: Buzzer status

#### 4.5.2 Network

The Interface overview tab details the Network and the Ethernet Port status. Additionally, it displays the type of network and status of the interface with multiple parameters.

| dawn.           |                                       | 20.0 million                                                                                                    |   | Altime |
|-----------------|---------------------------------------|----------------------------------------------------------------------------------------------------|---|--------|
|                 | 140<br>P <sup>*</sup> (2)(1)<br>South | MAC Address Of DE UK 251 22<br>Not - Calcular address Of De UK<br>26 Calcular De Calcular Mes.<br>Mest and De Calcular De Calcular<br>Mest Table Table 100 100 |   | 4 14   |
| net Port Status |                                       |                                                                                                    |   |        |
| met Port Status | Line Des                              | -                                                                                                    | - |        |

#### Figure 16: Network

| S. No | Field                | Description                                              |
|-------|----------------------|----------------------------------------------------------|
| 1.    | Network overview     | Display the type of network interface.                   |
| 2.    | Status               | Displays the status interface with multiple parameters.  |
| 3.    | Actions              | Edit option will be available to update the parameters.  |
| 4.    | Ethernet port status | Display the status of Ethernet port with respect to link |
|       |                      | status, speed, and Duplex mode.                          |

Table 14: Network Description

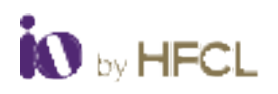

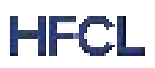

Additionally, users can edit the network interface, click on **Edit** option in Action. The following are the tabs listed with various parameters shown.

- General Setup
- VLAN Setting
- Advanced setting
- Bandwidth setting (Slave mode only)

#### 4.5.2.1 General Setup

User can switch between **Static Address**, **DHCPv4 client** and **DHCPv6 client** from the **Protocol** dropdown.

User should click on Switch Protocol button when switching from Static address to DHCPv4 client and DHCPv6 client.

| Status             |                                                  | br-lan | MAC-Address: 00:08:AE:8A:DE:A4<br>RX: 103.12 MB (1313569 Pkts.)<br>TX: 62.07 MB (435953 Pkts.)<br>IPv4: 192.168.180.19/24 |               |
|--------------------|--------------------------------------------------|--------|----------------------------------------------------------------------------------------------------|---------------|
| Protocol           | Static address                                   | ~      |                                                                                                    |               |
| IPv4 address       | Static address<br>DHCPv4 client<br>DHCPv6 client |        |                                                                                                    |               |
| IPv4 netmask       | 255.255.255.0                                    | ~      |                                                                                                    |               |
| IPv4 gateway       | 192.168.180.1                                    |        |                                                                                                    |               |
| Primary DNS        |                                                  |        |                                                                                                    |               |
| Secondary DNS      |                                                  |        |                                                                                                    |               |
| IPv6 address       |                                                  |        |                                                                                                    |               |
| IPv6 Prefix Length |                                                  |        |                                                                                                    |               |
| IPv6 gateway       | [                                                |        |                                                                                                    |               |
|                    |                                                  |        |                                                                                                    |               |
|                    | ant la Quantian                                  |        |                                                                                                    | Course 1 Days |

Figure 17: General Setup

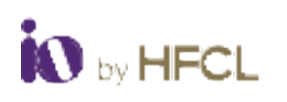

| S. No | Field         | Description                                             |
|-------|---------------|---------------------------------------------------------|
| 1.    | Protocol      | Select the protocols from the drop-down list (Static    |
|       |               | address/DHCPv4 Client/DHCPv6 Client)                    |
| 2.    | IPv4 address  | Displays/configures the allocated IPv4 address          |
| 3.    | IPv4 netmask  | Displays/configures the allocated IPv4 netmask in       |
|       |               | dropdown                                                |
| 4.    | IPv4 gateway  | Displays/configures the allocated IPv4 Gateway address  |
| 5.    | Primary DNS   | Displays/configures the Primary DNS server address      |
| 6.    | Secondary DNS | Displays/configures the Secondary DNS server address    |
| 7.    | IPv6 address  | Displays/configures the allocated IPv6 address          |
| 8.    | IPv6 Prefix   | Displays/configures the value equivalent subnet mask of |
|       | Length        | IPv4 integer ranging from 1 to 128                      |
| 9.    | IPv6 Gateway  | Displays/configures the allocated IPv6 Gateway address  |

Table 15: General Setup Description

Click on **Save** to save the data entered or click **Reset** to remove all the data. Click on **Back to Overview** to re-direct to the Interface page.

#### 4.5.2.2 VLAN Settings

#### 4.5.2.2.1 VLAN (Master Mode)

If the Management VLAN option is **enabled**, User should enter the **VLAN ID** value ranging 2 to 4094 (Exclude 1002 – 1005).

| eneral Setup | VLAN Set  | tings   | Advanced Se     | ttings        |           |   |   |
|--------------|-----------|---------|-----------------|---------------|-----------|---|---|
| Manager      | ment VLAN | Enable  |                 | ~             |           |   |   |
|              | VLAN ID   | 2-4094  |                 |               |           |   |   |
|              |           | 🕜 Range | e: 2 - 4094, (E | Excluded: 100 | )2 -1005) |   |   |
|              |           |         |                 |               |           |   |   |
|              |           |         |                 |               |           | _ | _ |

#### Figure 18: VLAN Setting

| S. No | Field              | Description                                         |
|-------|--------------------|-----------------------------------------------------|
| 1.    | Management<br>VLAN | Select Enable or Disable option from dropdown list. |
| 2.    | VLAN ID            | Enter the values ranging from 2 to 4094.            |
|       |                    |                                                     |

Table 16: VLAN Setting Description

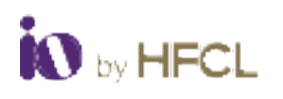

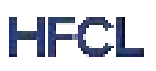

#### 4.5.2.2.2 VLAN (Slave Mode)

User can select the **Basic** and **Advanced VLAN** setting in Slave mode.

#### **Basic VLAN:**

- If **Management VLAN** option is enabled, User should enter the **VLAN ID** value ranging 2 to 4094 (Exclude 1002 1005).
- If Data VLAN option is enabled, User should enter the VLAN ID value ranging 2 to 4094 (Exclude 1002 – 1005).

| VI AN Settings             | Racio VI AN        |                |            |  |
|----------------------------|--------------------|----------------|------------|--|
| 4 67 1 5 1 6 6 6 6 6 8 9 F | Dasie VLAIN        |                |            |  |
| Management VLAN            | Enable             | ~              |            |  |
| VLAN ID                    | 2-4094             |                | ]          |  |
|                            | 🙆 Range: 2 - 4094, | (Excluded: 100 | 02 -1005)  |  |
| Data VLAN                  | Enable/Access mod  | e 🗸            |            |  |
| VLAN ID                    | 2-4094             |                | ]          |  |
|                            | 🚱 Range: 2 - 4094, | (Excluded: 100 | 02 - 1005) |  |
|                            |                    |                |            |  |

Figure 19: Slave VLAN Setting Basic

#### Advanced VLAN:

- If Advanced VLAN option is enabled, User can select **Disable, Enable/Access Mode, Trunk mode** and **Q-in-Q Mode** from the Data VLAN drop-down.
  - If Enable/Access Mode option is selected, User should enter the VLAN ID value ranging 2 to 4094 (Exclude 1002 – 1005).
  - If Trunk mode option is selected, User can select All or Multiple VLAN option from the drop-down. Additionally, If Multiple VLAN option is selected, User should enter the VLAN ID value ranging 2 to 4094 (Exclude 1002 – 1005).
  - If Q in Q option is selected, User should enter the S-Tag ID value ranging 2 to 4094 (Exclude 1002 1005) Additionally, if the user select Multiple VLAN option in C-Tag option, User should enter the VLAN ID value ranging 2 to 4094 (Exclude 1002 1005).

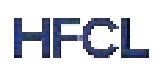

| VLAN Settings   | Advanced VLAN                                                                                                    | ~                 |
|-----------------|----------------------------------------------------------------------------------------------------|-------------------|
| Management VLAN | Enable                                                                                                    | ~                 |
| VLAN ID         | 2-4094                                                                                                    |                   |
|                 | 🔞 Range: 2 - 4094, (Excl                                                                                                    | uded: 1002 -1005) |
| Data VLAN       | Q-in-Q mode                                                                                                    | ~                 |
| S-tag ID        | Disable<br>Enable/Access mode<br>Trunk mode<br>Q-in-Q mode                                                                                                    | 2 - 1005)         |
| C-tag           | Multiple VLAN                                                                                                    | ~                 |
| VLAN ID         | 2-4094                                                                                                    | 1                 |
|                 | Range: 2 - 4094, (Excl<br>8, 100 - 100 - 1 | uded: 1002 - 1005 |

Figure 20: Slave VLAN setting Advanced

| S. No | Field        | Description                                             |
|-------|--------------|---------------------------------------------------------|
| 1.    | VLAN setting | Select VLAN setting option (Basic/Advanced) from the    |
|       |              | drop-down.                                              |
| 2.    | Management   | Configuration pertaining to Management VLAN settings.   |
|       | VLAN         | Select Enable or Disable option from dropdown list.     |
| 3.    | VLAN ID      | Enter the values ranging from 2 to 4094 (Exclude 1002 – |
|       |              | 1005).                                                  |
| 4.    | Data VLAN    | Select the Data VLAN option (Disable, Enable/Access     |
|       |              | mode, Trunk mode, Q-in-Q mode) from the drop-down       |
|       |              | list.                                                   |

#### Table 17: VLAN Setting Description

Click on **Save** to save the data entered or click **Reset** to remove all the data. Click on **Back to Overview** to re-direct to the Interface page.

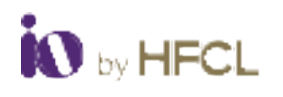

#### 4.5.2.3 Advanced Setting

User can switch between Auto Negotiation (10/100/1000/2500 Mbps), 100 Mbps Full, 1000 Mbps Full and 2500 Mbps Full from the eth1 Interface Speed drop-down.

| and Catura VI AN Cat | Advanced Collins                         |                 |
|----------------------|------------------------------------------|-----------------|
| ierar Setup VLAN Set | ange Auvanceu Semnigs                    |                 |
| eth1 Interface Speed | Auto Nenotiation/10/100/1000/2           |                 |
|                      | Auto Negotiation (10/100/1000/2500 Mhos) |                 |
|                      | 100 Mbps Full                            |                 |
|                      | 1000 Mbps Full                           |                 |
|                      | 2500 Mbps Full                           |                 |
|                      | 2.5.022 IS                               | Page 1 Calendar |
| 🖷 Ba                 | ck to Overview                           | Save Reset      |

Figure 21: Advanced Setting

| S. No | Field                | Description                               |
|-------|----------------------|-------------------------------------------|
| 1.    | eth1 Interface Speed | Select Interface speed from the dropdown. |

Table 18: Advanced Setting Description

Click on **Save** to save the data entered or click **Reset** to remove all the data. Click on **Back to Overview** to re-direct to the Interface page.

#### 4.5.2.4 Bandwidth Setting (Slave mode only)

Bandwidth setting can be **Enabled/Disabled** from drop-down option and it is only available in Slave mode. If bandwidth setting is enabled, user should enter **Tx Rate limit** and **Rx Rate limit** values ranging from 128 kbps - 2500 Mbps.

| Bandwidth Limit | (Control            | -                    |         |  |
|-----------------|---------------------|----------------------|---------|--|
|                 | Dame                |                      |         |  |
| To Rate Lind    | Endle               | 12                   |         |  |
|                 | Hange: II 128 - 25  | 00 Mhps. (Default 1  | © Mbps) |  |
| Ra Rate Linit   | 10                  |                      |         |  |
|                 | G Range: 0.128 - 25 | 00 Maps. (Default: 1 | 0 Mbpx) |  |
|                 |                     |                      |         |  |

Figure 22: Bandwidth setting (Slave mode)
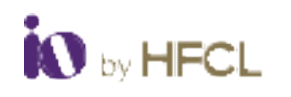

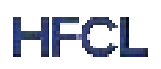

| S. No | Field           | Description                                         |
|-------|-----------------|-----------------------------------------------------|
| 1.    | Bandwidth Limit | Select Enable/Disable from the drop-down.           |
| 2.    | Tx Rate Limit   | Enter the values ranging from 128 kbps - 2500 Mbps. |
| 3.    | Rx Rate Limit   | Enter the values ranging from 128 kbps -2500 Mbps.  |

Table 19: Bandwidth setting description

### 4.5.3 Jumbo Frames

A jumbo frame is an Ethernet frame, or data packet, with a payload greater than the standard size of 2251 bytes. Jumbo frames are larger than the normal maximum transmission unit (MTU) established in the Ethernet specification.

If the Jumbo Frames option is **enabled**, enter the **MTU** value ranging 2251 – 9000.

| Date: | Enalis              | ~                  |  |
|-------|---------------------|--------------------|--|
| мты   | 2000                |                    |  |
|       | Mariga: 2251 - 9000 | ). (Defeutt: 9000) |  |
|       |                     |                    |  |

#### Figure 23: Jumbo Frames

| S. No | Field  | Description                                    |
|-------|--------|------------------------------------------------|
| 1.    | Status | Select the status from the dropdown.           |
| 2.    | MTU    | Enter the desired MTU range between 2251-9000. |

Table 20: Jumbo Frame Description

Click on **Save** to save the data entered or click **Reset** to remove all the data.

### 4.5.4 TDMA

TDMA is digital transmission technology that allows a number of users to access a single radio frequency (RF) channel without interference by allocating unique time slots to each user within each channel. The TDMA has the following are the tabs listed with various parameters shown.

- Link Setting
- Link Security Settings
- Advanced setting
- Slave DHCP setting
- Redundant Link Switching

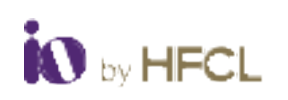

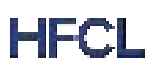

## 4.5.4.1 Link Setting

| Line Gattings | Link Serurity | Settings      | Advancent Gettinge | Blane DHCE Sebrigs | Padurder Link Switting |  |
|---------------|---------------|---------------|--------------------|--------------------|------------------------|--|
|               | Mode          | Baster        | ÷                  |                    |                        |  |
|               | SSID Name     | ACLOHING (234 |                    |                    |                        |  |
|               | GRN Type      | 121           |                    |                    |                        |  |
| MAC 7         | Thereig Mode  | Disable       | *                  |                    |                        |  |
| Same D        | partick Rate  | 10.00         | ×                  |                    |                        |  |
| -             | MP Brandrig   | Dealth        | ~                  |                    |                        |  |
| Approx. 1     | Life Distance | 2 km          | ÷                  |                    |                        |  |
|               |               |               |                    |                    |                        |  |

Figure 24: Link Setting Specification (Master)

| 1000                  | Columnia -    |   |  |  |
|-----------------------|---------------|---|--|--|
| widde                 | anna          |   |  |  |
| SSID Name             | MSDR@1234     |   |  |  |
| Scan 5G               | Scan 50 Radio |   |  |  |
| Uplink/Downlink Ratio | 50-50         | ~ |  |  |
| IGMP Snooping         | Deathe        | ۷ |  |  |
| Approx. Link Distance | 2 km          | ۷ |  |  |
|                       |               |   |  |  |

Figure 25: Link Setting (Slave)

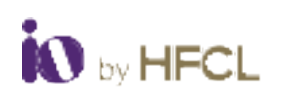

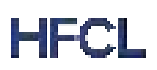

| S. No | Field           | Description                                                   |
|-------|-----------------|---------------------------------------------------------------|
| 1.    | Mode            | Select the Mode from the dropdown (Master/Slave).             |
| 2.    | SSID Name       | Displays the Network ID                                       |
| 3.    | Link Type       | Select the Link type (P2P) from the dropdown.                 |
| 4.    | MAC Filtering   | Select the MAC Filtering mode (Disable/Allow/Deny) from       |
|       | Mode            | drop-down.                                                    |
| 5.    | Uplink/Downlink | Displays the uplink-downlink ratio from drop-down             |
|       | Ratio           |                                                               |
| 6.    | IGMP Snooping   | Displays the option to Enable/Disable.                        |
| 7.    | Scan 5G Radio   | Click on the scan 5G Radio button to scan the radio.          |
| 8.    | Approx. Link    | Display/Configure the link distance between master and        |
|       | Distance        | slave. User need to enter the link distance based on the link |
|       |                 | budget planning.                                              |

Table 21: Link Setting Description

Link Type and MAC Filtering mode will not be available when the Slave mode is selected from the drop down.

### 4.5.4.2 Link Security Settings

Allows user to select **Open**, **WPA - Personal**, **and WPA2 – Personal**, **WPA2 - Personal + AES -256**, **WPA2 - Enterprise**, **WPA3 - Personal WPA3 – Enterprise and WPA2 - WPA3 Mixed mode** option from the **Security type** drop-down.

User must enter the pre-shared key in the password when **WPA – Personal**, **WPA2/3 – Personal**, **WPA2 - Personal + AES -256 and WPA2 - WPA3 Mixed mode** is selected. Additionally, User must enter **Server IP** when **WPA2/3 – Enterprise** is selected.

| Sector Free | State & Property and                      |   |  |
|-------------|-------------------------------------------|---|--|
| 1000        | Cpan                                      |   |  |
| Feeward     | WPA-Personal<br>WPA2 Personal             | 6 |  |
| -           | WFA2-Perturner-AE3-255<br>WFA2-Ecological |   |  |
|             | WFA3-perturnal<br>WFA3-Enterprise         |   |  |
|             | West west Mart more                       | 3 |  |

Figure 26: Link Security Setting

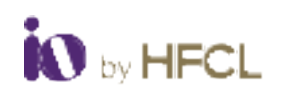

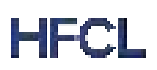

| S. No | Field         | Description                                           |
|-------|---------------|-------------------------------------------------------|
| 1.    | Security Type | Displays/configure the security types (Open, WPA -    |
|       |               | Personal, and WPA2 – Personal, WPA2 - Personal + AES, |
|       |               | WPA2 - Enterprise, WPA3 - Personal and WPA3 –         |
|       |               | Enterprise) from the drop-down.                       |
| 2.    | Password      | User must enter the pre-shared key in the password.   |
| 3.    | Server ip     | User must enter the server IP address.                |

Table 22: Link Security Setting Description

Click on "Save" to save the data entered or click "Reset" to remove all the data.

### 4.5.4.3 Advanced Setting

| Agure with Caution misconfig | paration may lead to p | rmanent Link Failure | The second second second second second second second second second second second second second second second s |  |
|------------------------------|------------------------|----------------------|----------------------------------------------------------------------------------------------------|--|
| NCS Index Selection          | Auto                   | ~                    |                                                                                                    |  |
| MCS Lower Range              | Manual                 |                      |                                                                                                    |  |
| MCS Upper Range              | MCST                   | -                    |                                                                                                    |  |
| MIMO                         | 24                     | *                    |                                                                                                    |  |
|                              |                        |                      |                                                                                                    |  |

#### Figure 27: Advance Setting

| S. No | Field      | Description                                         |
|-------|------------|-----------------------------------------------------|
| 1.    | MCS Index  | Select the MCS index option (Auto/Manual) from the  |
|       | Selection  | dropdown.                                           |
| 2.    | MCS Lower  | Select the MCS Lower range from the dropdown.       |
|       | range      |                                                     |
| 3.    | MCS Upper  | Select the MCS Upper range from the dropdown.       |
|       | range      |                                                     |
| 4.    | MCS Manual | Select the MCS value from the dropdown (MCS Index – |
|       | Range      | manual option)                                      |
| 5.    | MIMO       | Select the MIMO from the dropdown (1x1, 2x2).       |

Table 23: Advance Setting Description

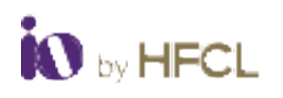

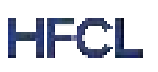

### 4.5.4.4 Slave DHCP Setting

DHCP slave devices are identified either by their DHCP device name. The DHCP server configuration table defines the relation between addresses and identified slave devices. The DHCP server addresses are given with an infinite lease time.

| IP Assignment      | Dual Stack                | ÷ |  |
|--------------------|---------------------------|---|--|
| IPv4 Start Address | Disatile<br>IPvd<br>IPv6  |   |  |
| IPv4 End Address   | 0.0.0.0                   |   |  |
| iPel estmask       | 255 255 255 0             | U |  |
| IPv6 Start Address |                           |   |  |
| IPv6 End Address   |                           |   |  |
| IPv6 Prefix Length | 64                        |   |  |
| DHCP Leave Time    | 129                       |   |  |
|                    | Range: 120 - 7200 seconds |   |  |
|                    |                           |   |  |

#### Figure 28: Slave DHCP setting

| S. No | Field              | Description                                                |
|-------|--------------------|------------------------------------------------------------|
| 1.    | IP assignment      | Displays/configure the IP assignments from the drop- down  |
| 2.    | IPv4 Start address | Displays/configures the allocated IPv4 start address       |
| 3.    | IPv4 end address   | Displays/configures the allocated IPv4 end address         |
| 4.    | IPv4 netmask       | Displays/configures the allocated IPv4 netmask in dropdown |
| 5.    | IPv6 Start address | Displays/configures the allocated IPv6 start address       |
| 6.    | IPv6 end address   | Displays/configures the allocated IPv6 end address         |
| 7.    | IPv6 Prefix Length | Displays/configures the value equivalent subnet mask of    |
|       |                    | IPv4 integer ranging from 1 to 128                         |
| 8.    | DHCP Lease Time    | Displays/configures the DHCP Lease time ranging from 120   |
|       |                    | to 7200 seconds.                                           |

Table 24: Slave DHCP description

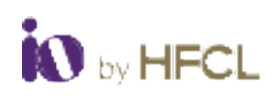

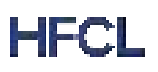

## 4.5.4.5 Redundant Link Switching

| nk Settings Link Securit | y Settings Advanced Settings Slave DHCP Settings Redundant Link Switching |
|--------------------------|---------------------------------------------------------------------------|
| Statum                   | Enable v                                                                  |
| Link Switching Time      | 100                                                                       |
|                          | Range 100 - 3000ms. (Default 100ms)                                       |
| PHY Restoration Time     | 120                                                                       |
|                          | Bange: 10 - 3000a. (Default: 120s)                                        |
|                          |                                                                           |
|                          |                                                                           |

### Figure 29: Redundant Link Switching

| S. No | Field               | Description                                          |
|-------|---------------------|------------------------------------------------------|
| 1.    | Status              | Select the option Enable/Disable from the Dropdown.  |
| 2.    | Link Switching Time | Displays/configures the Link Switching time ranging  |
|       |                     | from 100 to 3000 ms.                                 |
| 3.    | PHY Restoration     | Displays/configures the PHY Restoration time ranging |
|       | time                | from 10 to 3000 seconds.                             |

Table 25: Redundant Link Switching Description

Click on **Save** to save the data entered or click **Reset** to remove all the data.

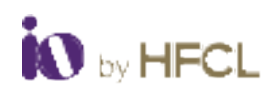

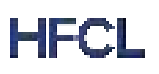

### 4.5.5 Radio

Radio refers to transmitting a radio signal from a remote site or network to another site, usually a central one. User can choose between Single Band mode and Dual Band mode from the Band mode dropdown

## 4.5.5.1 General Configuration

|                            | Due fine Nom                                |                     |                                                                |                                                                                                    |                       |  |
|----------------------------|---------------------------------------------|---------------------|----------------------------------------------------------------|----------------------------------------------------------------------------------------------------|-----------------------|--|
|                            |                                             |                     |                                                                |                                                                                                    |                       |  |
| Dentity Term               | 17. FOR                                     |                     |                                                                |                                                                                                    |                       |  |
|                            | 2004                                        |                     |                                                                |                                                                                                    |                       |  |
| All binder                 | a bran a burnet to                          | e .                 |                                                                |                                                                                                    |                       |  |
|                            |                                             | Annual Annual       |                                                                |                                                                                                    |                       |  |
|                            |                                             |                     |                                                                |                                                                                                    |                       |  |
|                            |                                             |                     | April 1                                                        |                                                                                                    |                       |  |
| er)<br>bree                |                                             |                     | and a                                                          |                                                                                                    |                       |  |
| er)<br>bare<br>Data har    | a)<br>(mm.)                                 |                     | Series<br>Series<br>Series Se                                  | • <b>•</b>                                                                                                    |                       |  |
| et)<br>Same<br>Same Same   | •)<br>(1000,<br>(1000, 100)                 | -                   | April 1<br>Para A<br>Para A<br>Para A                          | • •                                                                                                    |                       |  |
| ner<br>Denne her<br>Statue | n)<br>Inne,<br>Inne inne<br>Prage Poster in | a<br>a<br>aka jeden | Species<br>Species<br>Species<br>Species<br>Species<br>Species | n B<br>- ann<br>- ann<br>-<br>-<br>-<br>-<br>-<br>-<br>-<br>-<br>-<br>-<br>-<br>-<br>-<br>-<br>-<br>-<br>-<br>- | a<br>a<br>neturi 2000 |  |

| Eiguro | 20. | Dadia |
|--------|-----|-------|
| rigure | 50. | Nuulo |

| S. No | Field         | Description                                             |
|-------|---------------|---------------------------------------------------------|
| 1.    | Band Mode     | Select the band mode from the drop-down list.           |
| 2.    | Country Code  | Select the current country code from the drop-down.     |
| 3.    | DFS           | Enable or Disable DFS (Dynamic Frequency Selection).    |
|       |               | check."                                                 |
| 4.    | DCS           | Enable or Disable DCS (Dynamic Channel Selection)       |
| 5.    | ACS Scheduler | Enable or Disable ACS Scheduler from drop-down.         |
|       |               | ACS dynamically assigns and optimizes Wi-Fi channels to |
|       |               | minimize interference and enhance network performance   |
| 6.    | ACS Scheduler | Display/Configure the ACS scheduler interval time.      |
|       | Interval      |                                                         |
| 7.    | Channel Width | Select the channel width from the drop-down.            |
| 8.    | Channel       | Displays/configure the mode of Operating channel.       |

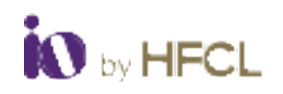

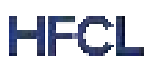

| 8. | Tx Power | Users can enter the Tx power. The value ranges from 1 dBm to |
|----|----------|--------------------------------------------------------------|
|    |          | 24 dBm. The maximum EIRP value must be adhered to the        |
|    |          | configured country regulatory domain limit. For automatic    |
|    |          | EIRP controls and operation within defined limits based on   |
|    |          | country selection, management via EMS is compulsory.         |

Table 26: Radio Description

If the **DFS** option is **enabled**, user should click on **Confirm changing DFS** button to acknowledge the change.

Click on **Save** to save the data entered or click **Reset** to remove all the data.

### 4.5.6 ATPC

Automatic Transmit Power Control (ATPC) automatically adjusts Transmit power based on the link distance. This feature will provide a transmit power controlling mechanism to the transmitter with respect to the receiving end. Both master and slave will share their RSSI values at specific intervals. ATPC algorithm will make the device to alter its own transmit power with respect to the received RSSI value of the other end. User can Enable or Disable **ATPC** from the status drop-down.

| Status           | Enable          | ~                    |  |
|------------------|-----------------|----------------------|--|
| Tx Power Minimum | 3               | ~                    |  |
|                  | Range: 1 - 24d8 | 3m, (Default: 3dBm)  |  |
| Tx Power Maximum | 24              | ~                    |  |
|                  | Range: 1 - 24di | am. (Default: 24dBm) |  |
| RSSI Minimum     | -47             |                      |  |
|                  | Range: -92 - 0d | Bm, (Default -47dBm) |  |
| RSSI Maximum     | -44             |                      |  |
|                  | Range: -92 - 0d | Bm. (Default -44dBm) |  |
|                  |                 |                      |  |

Figure 31: ATPC

| S. No | Field            | Description                                                |
|-------|------------------|------------------------------------------------------------|
| 1.    | Status           | User can Enable/Disable ATPC.                              |
| 2.    | Tx Power Minimum | Select the value from the dropdown ranging from 1 -24 dBm. |
| 3.    | Tx Power Maximum | Select the value from the dropdown ranging from 1 -24 dBm. |

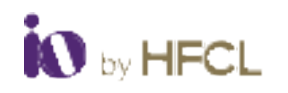

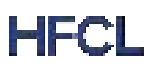

| 4. | RSSI Minimum | Displays/Configure the value ranging from -92 to 0 dBm. |
|----|--------------|---------------------------------------------------------|
|    |              | Default value is considered as -47 dBm.                 |
| 5. | RSSI Maximum | Displays/Configure the value ranging from -95 to 0 dBm. |
|    |              | Default value is considered as -44 dBm.                 |

Table 27: ATPC Description

Click on **Save** to save the data entered or click **Reset** to remove all the data.

### 4.5.7 SNMP

Simple Network Management Protocol (SNMP) is an internet standard protocol used to monitor and manage network devices connected over an IP. The design of SNMP lets network administrators manage applications and systems.

| 012105               | Enable          | ~ |  |
|----------------------|-----------------|---|--|
| Version              | v1              | ~ |  |
| Read-only Community  | public          |   |  |
| Read-write Community | private         |   |  |
|                      | HE-IND#123/0    | ~ |  |
| Trap Host IP         | 192.168.180.203 |   |  |
| Trap Host Port       | 162             |   |  |
|                      |                 |   |  |

Figure 32: SNMP

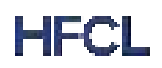

| Status                  | Enable                     | ~ |  |
|-------------------------|----------------------------|---|--|
|                         |                            |   |  |
| Version                 | v3                         | ~ |  |
|                         |                            | _ |  |
| SNMPv3 User Name        | hfoltdmauser               |   |  |
| Security Level          | Privacy and Authentication | ~ |  |
| Authentication Method   | MD5                        | ~ |  |
| Authentication Password | hfolidmapass               |   |  |
|                         |                            |   |  |
| Encryption              | AES                        | ~ |  |
| Privacy Key             | hfoltdmakey                |   |  |
| User Access Privilege   | Read/Write Privilege       | ~ |  |
| p Configuratio          | on                         |   |  |
| Trap Host IP            | 192.168.180.203            |   |  |
| Trap Host Port          | 162                        |   |  |
|                         |                            |   |  |
|                         |                            |   |  |

Figure 33: SNMP\_Privacy and Authentication v3

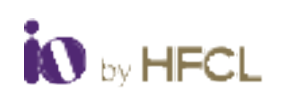

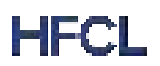

| Status                  | Enable               | ~ |  |
|-------------------------|----------------------|---|--|
| Version                 | v3                   | ~ |  |
| SNMPv3 User Name        | hföltdmauser         |   |  |
| Security Level          | Authentication Only  | * |  |
| Authentication Method   | MD5                  | ~ |  |
| Authentication Password | hfoltdmapass         |   |  |
| User Access Privilege   | Read/Write Privilege | ~ |  |
| p Configuratio          | on                   |   |  |
| Trap Host IP            | 192.168.180.203      |   |  |
| Trap Host Port          | 162                  |   |  |
|                         |                      |   |  |

Figure 34: SNMP\_Authentication only v3

| SNMP                   |                      |                         |
|------------------------|----------------------|-------------------------|
| 2 mil                  | Anama .              |                         |
| inter .                | ie.                  | *                       |
| SNMAG Garmana          | Provide Law          |                         |
| Descriptions'          | the Automation Press | •                       |
| Liter Process Printage | FractWith Project    |                         |
| Trap Configuration     | on                   |                         |
| The root P             | 142 140 100 200      |                         |
| Tong Head Park         | ag :                 |                         |
|                        |                      |                         |
|                        |                      | Terminal Provide Street |
|                        |                      |                         |

#### Figure 35: SNMP\_No Authentication v3

| S. No | Field          | Description                                            |
|-------|----------------|--------------------------------------------------------|
| 1.    | Status         | Select the option from the dropdown (Enable/Disable)   |
| 2.    | Version        | Select the option from the dropdown (v1/v2c/v3)        |
| 3.    | Read-Only      | User can setup password for Get-Request to access the  |
|       | Community      | device for read function.                              |
| 4.    | Read-write     | User can setup password for Get-Request to access the  |
|       | community      | device for write function.                             |
| 5.    | Trap Community | Displays/configure the SNMP read only and read/write   |
|       |                | community (password).                                  |
| 6.    | Trap Host IP   | Displays/configure the SNMP trap server IP.            |
| 7.    | Trap Host Port | Displays/configure the SNMP trap server port.          |
| 8.    | SNMPv3 User    | Enter the SNMPv3 user name.                            |
|       | Name           |                                                        |
| 9.    | Security Level | Select the security level (Privacy and Authentication, |
|       |                | Authentication only and No authentication privacy)     |
| 10.   | Authentication | Select the Authentication method from the drop-down    |
|       | Method         | (MD5/SHA).                                             |
| 11.   | Authentication | Enter the authentication password.                     |
|       | password       |                                                        |
| 12.   | Encryption     | Select the Encryption from the drop-down (AES/DES).    |
| 13.   | Privacy key    | Enter the privacy key.                                 |
| 14.   | User Access    | Select the user privilege from the drop-down.          |
|       | Privilege      |                                                        |

Table 28: SNMP Description

Click on **"Save"** to save the data entered or click "**Reset**" to remove all the data.

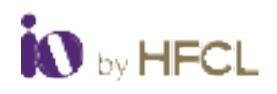

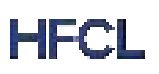

#### 4.5.8 Alarms

The user can configure Alarm to high Priority to low priority. The Alarm are having different following tabs;

- Link/Interface
- System
- EMS

### 4.5.8.1 Link/Interface

Allows user to Enable or Disable the **Link/Interface alarm** by clicking on **Enable** check box. Additionally, user can select the **Severity** (Critical, Major, Minor and Info) from the drop-down.

| Name                |           | Enable          | Severity |                                                                                                    |
|---------------------|-----------|-----------------|----------|----------------------------------------------------------------------------------------------------|
| Linl                | cUp 🖬     | Critical        |          |                                                                                                    |
|                     |           | Critical        |          |                                                                                                    |
| Link D              | own 🗹     | Major<br>Minor  |          |                                                                                                    |
| Radio               | Up 🖸      | Info<br>Cribcal |          |                                                                                                    |
| Radio D             | own 🔽     | Critical        |          |                                                                                                    |
| Etherne             | tUp 🔽     | Critical        |          |                                                                                                    |
| Ethernet D          | own 🛛 🖸   | Critical        |          |                                                                                                    |
| Ethernet Speed Cha  | inge 🔽    | Critical        |          |                                                                                                    |
| Ethernet Duplex Cha | inge 🗹    | Critical        |          | <ul> <li>Image: A set of the set of the</li></ul> |
| Link Password Cha   | inge 🗹    | Info            |          | •                                                                                                    |
| Encryption Cha      | inge 🗹    | Critical        |          |                                                                                                    |
| Chain Con           | nect 💟    | Critical        |          | •                                                                                                    |
| Chain Discon        | nect 🗹    | Critical        |          | ×                                                                                                    |
| ACS Channel Sv      | vitch 🗾 🛃 | Info            |          |                                                                                                    |
|                     |           |                 |          |                                                                                                    |

Figure 36: Link/Interface Alarm

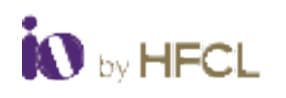

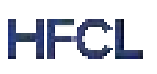

### 4.5.8.2 System

Allows user to Enable or Disable the **System alarm** by clicking on **Enable** check box. Additionally, user can select the **Severity** (Critical, Major, Minor and Info) from the drop-down.

| Name         Note           Same         Conto         Perfor           OPO Oversed De         Description         Description           OPO Oversed Description         Description         Description           OPO Oversed Description         Description         Description           OPO Oversed Description         Description         Description           OPO Oversed Description         Description         Description           OPO Description         Description         Description           OPO Description         Description         Description           OPO Description         Description         Description           OPO Description         Description         Description           OPO Description         Description         Description           OPO Description         Description         Description           OPO Description         Description         Description           OPO Description         Description         Description           OPO Description         Description         Description           OPO Description         Description         Description           OPO Description         Description         Description           OPO Description         Description         Description                                                                                                    |     |   |              |                                      |                | _                            | Alarms           |
|----------------------------------------------------------------------------------------------------|-----|---|--------------|--------------------------------------|----------------|------------------------------|------------------|
| NormC VotoPoweringCPU Overhand ClassCCURIICCPU Overhand ClassCCURIICCPU Overhand ClassCCURIICSensory OverhandCCURIICSensory Overhand ClassCCURIICMensery TreatmodeCCURIICCPU StatisticationCCURIICCPU StatisticationCCURIICCPU StatisticationCCURIICCPU StatisticationCCURIICCPU StatisticationCCURIICCPU StatisticationCCURIIICCPU StatisticationCCURIIICThreatmain TemperationCCURIIIICThreatmain TemperationCCURIIIIIIIIIIIIIIIIIIIIIIIIIIIIIIIIIIII                                                                                                    | - 1 |   |              |                                      | 5560           | Typeser.                     | Leinterber       |
| OPU Overhand CareControlOPU Overhand CareControlOPU Overhand CareControlOPU Overhand CareControlOPU Overhand CareControlOPU NationationControlOPU NationationControlOPU Nationa                                                                                                    |     |   |              | e deverte                            | E Coulds       | New                          |                  |
| CPU Downad DawCCCCPU Downad DawCCCCPU Downad DawCCCMarrey Downad DawCCCMarrey Downad DawCCCMarrey Downad DawCCCMarrey Downad DawCCCMarrey TreamedCCCMarrey TreamedCC                                                                                                    |     |   |              | CORNEL .                             | <b>R</b> : 08  | PU Overset                   |                  |
| UPU Treamed       1         Memory Lowmad       0         Memory Lowmad       0         Memory Treamed       0         UPU Landon       0         UPU Landon                                                                                                    |     |   | ×            | Crevel.                              | <b>B</b> : 08  | wheel Dear                   | 090.04           |
| Memory Queened Consult   Memory Queened Consult   Memory Treatment Fill   Memory Treatment Fill   Memory Treatment Fill   OPE MatLander Fill   OPE MatLander Fill   Memory Treatment Fill   OPE MatLander Fill   OPE MatLander Fill   Memory Treatment Fill   Memory Treatment Fill   Memor                                                                                                    |     |   | 79%          | 75<br>B Runge 1 - 100%, Chelwitt 1   | 5<br>67        | NJ Thremold                  | .095             |
| Marrey Oversand Con I   Marrey Treamed I   Off Rational I   Off Rational I   Of                                                                                                    |     |   | - U)         | Consula.                             | <b>S</b> 0.0   | nny Overnat                  | Steves           |
| Menery Treamed T   Of Statustical C   Of Statustical C   Of Statusti                                                                                                    |     |   |              | thear                                | <b>13</b> 116  | vettad Char                  | Memory Ove       |
| QPU Mat Lanker Crimed   QPU Lanker Crimed   QPU Lanker Crimed   Applex Mat Lanker Crimed   Applex Mat Lanker Crimed   Applex Applex Applex Applex Applex Crimed   Applex Applex Applex Crimed   Applex Applex Applex Crimed   Applex Applex Applex Crimed   Applex Applex Applex Crimed   Applex Applex Applex Crimed   Applex Applex Applex Crimed   Applex Applex Applex Crimed   Applex Applex Applex Crimed   Applex Applex Applex Crimed   Applex Applex Applex Crimed   Applex Applex Crimed   Applex Applex Crimed   Applex Applex Crimed   Applex Applex Crimed                                                                                                    |     |   | 1996)        | 71<br>D Range T - 100%, (Default 3   | 11<br>10 H     | my Tireschold                | Marrier          |
| OPEL London Immunit   Inplace finitiant Immunit   Inplace finitiant Immunit   Theoremain Immunit   Theoremain Immunit   Theo                                                                                                    |     |   | ÷1           | Context and                          | <b></b>        | THE LOOP                     | 075              |
| Notariani Notariani   Notariani Notariani   Notariani Notaria                                                                                                    |     |   | *            | Critical                             | <b>0</b> ) (0) | OPULATION                    | 3                |
| Treatmin Temperation   Treatmin Temperation                                                                                                    |     |   | -            | ndaj.                                | 8 m            | iner talant                  | 1.00             |
| Treatest Recent the   Recent the   Manual Reportion   Treatest   Treatest   Recent the   Recent the   Recent th                                                                                                    |     |   | Ψ.           | Dilloit                              | <b>D</b>       | Temperature<br>Neuched       | Treashair 1      |
| Manuari Bangadalan<br>Thomman       I         Mantum Bangadalan<br>Thomman       III         Mantum Bangadalan<br>Thomman       IIII         Matham Bangadalan<br>Thomman       IIIIIIIIIIIIIIIIIIIIIIIIIIIIIIIIIIII                                                                                                    |     |   | *            | Carecula                             | <b>13</b>      | Temperature<br>Nesched Liver | Theolaid T<br>Po |
| Matthew Threaded Threaded Threa                                                                                                    |     |   | fault (PC)   | n<br>Hargar Initia (2010, joka       |                | Temperature<br>Treasman      | Monue 1          |
| MCD Threatman Heacther     Colour       MCD Threatman Class     Colour       MCD Threatman Class     Colour       MCD Threatman Class     E       MCD Threatman Class     E                                                                                                    |     |   | 6wiik 557121 | en<br>19 Marcas Initia (2010, 2014)  | 65<br>67 R     | Temperature<br>Thremad       | Meximum 7        |
| MCD Threatest Clear     Colour       MCD Threatest Clear     I       MCD Threatest Clear     I       MCD Threatest Clear     I       MCD Threatest Clear     I       RDL Threatest Clear     I       RDL Thre                                                                                                    |     |   | *            | Composit.                            | <b>5</b> 100   | nut Rectart                  | MLS Treets       |
| MCD Treadwood 1 1<br>MCD Treadwood 2 3<br>MCD Treadwood 2 3<br>MCD Treadwood |     |   | -            | 0 Built                              |                | estait Cear                  | MES THE          |
| MCD Treastrain 2     0       MSL Treastrain 2     0       MSL Treastrain 2     0       MSL Treastrain 2     0       MSL Treastrain 2     0       MSL Treastrain 2     0       MSL Treastrain 2     0       MSL Treastrain 2     0       MSL Treastrain 2     0       MSL Treastrain 2     0       MSL Treastrain 2     0       MSL Treastrain 2     0       MSL Treastrain 2     0       MSL Treastrain 2     0                                                                                                    |     |   |              | t<br>B Ramjer 4 - 9. (Dettudt 15     | 0.8            | Trentual (                   | MOR 1            |
| RB, Deschool Dear S Concel Concel Con                                                                                                    |     |   |              | 1<br>Di Range 6-9 JOrhult II:        | 0.8            | Tristian 2                   | M08.7            |
| RSI, Treatest Case (2) Linca *<br>RSI, Treatest 1 *<br>RSI, Treatest 2 *<br>RSI, Treatest 2 *     |     |   |              | Critical                             | <b>1</b> 110   |                              | HOL Treater      |
| Hits, Three-hadd 1 (a)<br>Hits, Three-hadd 2 (a)<br>Hits, Three-hadd 2 (a)<br>Hits,                                              |     |   |              | thear                                | <b>1</b> 14    | mahand Chem                  | Sill, Dee        |
| MDL Threadwain 2 -70<br>B Famper -41 - 8 (Default -70)                                                                                                    |     |   | 80           | on<br>Di Pange (AZ - 6, (Default, 30 | 01<br>10 10    | . Theory and t               | 901.1            |
|                                                                                                    |     |   | 700.         | -Yg<br>8 Fange -41 - 8 (Default -70  | -10<br>B R     | Trisini 2                    | 10.1             |
|                                                                                                    |     |   |              |                                      |                |                              |                  |
|                                                                                                    |     | - |              |                                      |                |                              |                  |

Figure 37: System

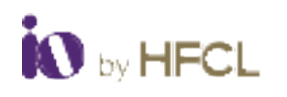

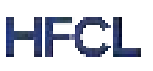

### 4.5.8.3 EMS

Allows user to Enable or Disable the **EMS alarm** by clicking on **Enable** check box. Additionally, user can select the **Severity** (Critical, Major, Minor and Info) from the drop-down.

| Nerve                       |   | name Area | rine . |  |
|-----------------------------|---|-----------|--------|--|
| Firmure Uspate Summe        |   | fome.     | -      |  |
| Ferningen Lagrade Fait      | 8 | - Viger   |        |  |
| artup Configeration Theorem | 5 | 100       |        |  |
| Barlup Configuration Fail   |   | ORM       |        |  |
| otten Configuration Durgers |   | Criteria  |        |  |
| Paulos Certipoden Fal       |   | DRos.     |        |  |

#### Figure 38: EMS

Click on **Save** to save the data entered or click **Reset** to remove all the data.

### 4.5.9 Syslog

System Logging Protocol facilitates the transfer of information from network devices to a central server, known as syslog server, in a particular message format.

| Log Buffer Size | 76              |                         |                   |
|-----------------|-----------------|-------------------------|-------------------|
|                 | G Forge 16-15   | 14HB, (Defisit: 18HB)   |                   |
| Log Server      | 0.0.0           |                         |                   |
|                 | O RVI or RVI ad | dress can be configured |                   |
| Log Server Port | 514             |                         |                   |
| Log Level       | into .          |                         |                   |
|                 |                 |                         |                   |
|                 |                 |                         |                   |
|                 |                 |                         | COMPANY OF STREET |

Figure 39: Syslog

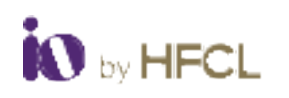

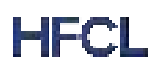

| S. No | Field           | Description                                             |
|-------|-----------------|---------------------------------------------------------|
| 1.    | Log Buffer Size | Log buffer size determines how many log entries are     |
|       |                 | stored in the buffer.                                   |
| 2.    | Log Server      | Displays/configure the external syslog server IP.       |
| 3.    | Log Server Port | Displays/configure the external syslog server port.     |
| 4.    | Log Level       | Displays Debug, Info, Notice, Warning, Error, Critical, |
|       |                 | Alert, and Emergency information about the radio.       |

Table 29: Syslog Description

Click on **Save** to save the data entered or click **Reset** to remove all the data.

### 4.5.10 Firewall

The user can configure Firewall. The Firewall are having different following tabs;

- Mac Filtering
- IP Filtering
- Port/Protocol Filtering
- Traffic Filtering

### 4.5.10.1 MAC Filtering

If the MAC Filter option is **enabled**, user should click on **Switch MAC Policy** button to acknowledge the change.

|    | MAC Feer Coulde | 17 |                 |         |
|----|-----------------|----|-----------------|---------|
| -  | MAC Address     |    | MAC Type        |         |
|    |                 |    | Transmitter     | () Deve |
| AN |                 |    | Cercinarian MAC |         |

Figure 40: MAC Filtering

| S. No | Field      | Description                                      |
|-------|------------|--------------------------------------------------|
| 1.    | MAC Filter | User can do the White/Black Listing based on the |
|       |            | source/Destination MAC address.                  |

Table 30: Mac Filtering Description

Click on **Save** to save the data entered or click **Reset** to remove all the data.

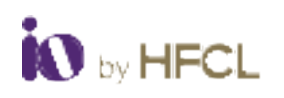

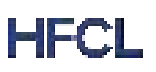

### 4.5.10.2 IP Filtering

If the IP Filter option is **enabled**, user should click on **Switch IP Policy** button to acknowledge the change.

|       | IP Filter Enable   | (name         | ¥1 |             |                |           |
|-------|--------------------|---------------|----|-------------|----------------|-----------|
| white | Add Type           | (Port Address |    | Pvi Actives | Ri Tope        |           |
|       | $\psi_{\rm V} a =$ |               |    |             | States IP      | H. Dolete |
| A41   |                    |               |    |             | (Thankhallan P |           |

#### Figure 41: IP Filtering

| S. No | Field            | Description                                      |
|-------|------------------|--------------------------------------------------|
| 1.    | IP Filter Enable | User can do the White/Black Listing based on the |
|       |                  | source/Destination IP address (IPv4/IPv6).       |

Table 31: IP Filtering Description

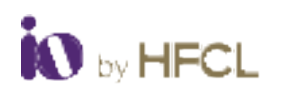

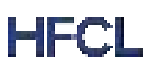

### 4.5.10.3 **Port/Protocol Filtering**

If the Port/Protocol option is **enabled**, user should click on **Switch Port/Protocol Policy** button to acknowledge the change.

| 74.15        | 1.00       | State 1       |     | (w)              |        |                    |         |         |           |
|--------------|------------|---------------|-----|------------------|--------|--------------------|---------|---------|-----------|
| 20           | Plat North |               |     | (w)              |        | And in case of the |         |         |           |
|              |            | Thes. ort     |     | ted takes with a | renef. |                    |         |         |           |
| xt Setting   | R          |               |     |                  |        |                    |         |         |           |
|              | 0.m        | (frame)       |     | (w.)             |        |                    |         |         |           |
|              | 375.       | (Contraction) |     | 14               |        |                    |         |         |           |
|              | ()HTE)     | itunia (      |     | 14               |        |                    |         |         |           |
|              | 3(199)     | (Disatria)    |     | 19               |        |                    |         |         |           |
|              | 1014       | their a       |     | (w)              |        |                    |         |         |           |
| Charles West |            |               |     |                  |        |                    |         |         |           |
| astom Pon    | senings    |               |     |                  |        |                    | 1000    | 22.0    |           |
| page 1       | Perma      |               | 194 |                  |        | auteor             | 4947594 | a the   |           |
|              | -          |               |     |                  |        |                    |         | (110 m) | (g) Dente |
|              |            |               |     |                  |        |                    |         | 100     |           |

#### Figure 42: Port/Protocol Filtering

| S. No | Field         | Description                                          |
|-------|---------------|------------------------------------------------------|
| 1.    | Port/Protocol | User can do the White/Blacklisting based on the Port |
|       | Filter        | number and protocol type (UDP, TCP and UDP + TCP).   |
|       |               | Additionally, user can Enable/Disable standard port  |
|       |               | (Email, FTP, HTTP, HTTPS, Telnet).                   |

Table 32: Port/Protocol Filtering Description

Click on Save to save the data entered or click Reset to remove all the data.

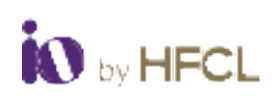

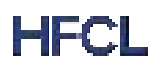

### 4.5.10.4 Traffic Filtering

| ort Settings  |         |     |  |
|---------------|---------|-----|--|
| 12 Broadcast  | Chette  | ÷   |  |
| L2 Wolfcert   | Diseble | *   |  |
| 1.3 finadcest | Osable  | (i) |  |
| 13 Million    | Chiable | -   |  |
|               |         |     |  |

#### Figure 43: Traffic Filtering

| S. No | Field        | Description                                       |
|-------|--------------|---------------------------------------------------|
| 1.    | L2 Broadcast | User can Enable/Disable option from the dropdown. |
| 2.    | L2 Multicast | User can Enable/Disable option from the dropdown. |
| 3.    | L3 Broadcast | User can Enable/Disable option from the dropdown. |
| 4.    | L3 Multicast | User can Enable/Disable option from the dropdown. |

Table 33: IP Filtering Description

Click on "Save" to save the data entered or click "Reset" to remove all the data.

### 4.5.11 QoS

Quality of service (QoS) is the use of mechanisms or technologies that work on a network to control traffic and ensure the performance of critical applications with limited network capacity.

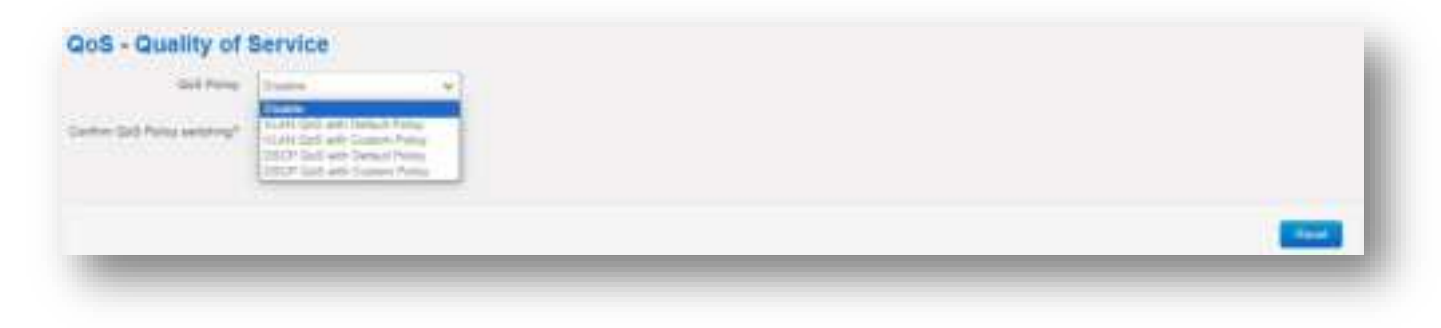

Figure 44: QoS

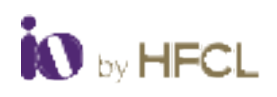

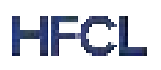

User will get the default values with VLAN QoS Default Policy.

| -    | See.      | V1.49.00 | Data Nate |  |
|------|-----------|----------|-----------|--|
| -    | bergeore  | - 24     |           |  |
| der. | Test that | 1        |           |  |
| w.   | -         |          | M         |  |
| ent. | 1948 ·    |          | 100       |  |

Figure 45: VLAN QoS Default policy

Note: User can change the default values with VLAN QoS Custom Policy.

User will get the default values with DSCP QoS Default Policy.

| del fores | International Constitutions of |            |             |
|-----------|--------------------------------|------------|-------------|
|           | in a                           | DEP Printy |             |
|           | Religion                       | 3.01       |             |
| wite .    | Beet Difert                    | 672+31     |             |
| ÷         |                                | =4         |             |
| (***      | 100                            |            |             |
|           |                                |            | 2777 B 1777 |

Figure 46: DSCP QoS with Default priority

Note: User can change the default values with DSCP QoS Custom Policy.

| S. No | Field      | Description                                       |
|-------|------------|---------------------------------------------------|
| 1.    | QoS Policy | User can Enable/Disable option from the dropdown. |

Table 34: QoS Description

Click on "Save" to save the data entered or click "Reset" to remove all the data.

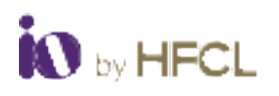

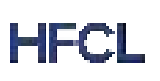

### 4.5.12 Spectrum Report

Spectrum scan is used to analyze the interference in the 5 GHz Spectrum. After spectrum scan user will get below spectrum report. Channel ranking is based on number of BSS found, Noise floor and Channel Load. User can select the best non-interference channel based on the channel rank. Rank 1 is least interference channel and Rank 100 is highest interference channel.

| Spectrum Report |               |                   |                  |              |  |  |
|-----------------|---------------|-------------------|------------------|--------------|--|--|
| :               | Spectral Scar | n 🚺 Trigger       |                  |              |  |  |
|                 | Scan Statu    | 5 Done            | ~                | ,            |  |  |
|                 |               |                   |                  |              |  |  |
|                 |               |                   |                  |              |  |  |
|                 |               |                   |                  |              |  |  |
| Scan Report     | t             |                   |                  |              |  |  |
|                 | -             |                   |                  |              |  |  |
| Channel Number  | No.of BSS     | Noise Floor (dBr) | Channel Load (%) | Channel Rank |  |  |
| 34              | 0             | -103              | 0                | 9            |  |  |
| 35              | 0             | -103              | 0                | 8            |  |  |
| 36              | 6             | -103              | 2                | 14           |  |  |
| 37              | 0             | -103              | 0                | 10           |  |  |
| 38              | 0             | -103              | 8                | 21           |  |  |
| 39              | 0             | -103              | 23               | 13           |  |  |
| 40              | 0             | -103              | 17               | 23           |  |  |
| 41              | 0             | -103              | 18               | 17           |  |  |
| 42              | 1             | -103              | 3                | 25           |  |  |
| 43              | 0             | -103              | 10               | 19           |  |  |
| 44              | 1             | -103              | 27               | 24           |  |  |
| 45              | 0             | -103              | 21               | 18           |  |  |
| 48              | 0             | -103              | 12               | 22           |  |  |
| 47              | 0             | -103              | 1                | 16           |  |  |
| 48              | 2             | -103              | 1                | 20           |  |  |
| 49              | 0             | -103              | 0                | 11           |  |  |
| 50              | 0             | -103              | 0                | 12           |  |  |
| 51              | 0             | -103              | 0                | 6            |  |  |
| 53              | 0             | -103              | 0                | 3            |  |  |
| 54              | 0             | -103              | 0                | 5            |  |  |
| 55              | 0             | -103              | 2                | 1            |  |  |
| 57              | 0             | -103              | 4                | 2            |  |  |

Figure 47: Spectrum

Note: If the DCS Scheduler is enabled, Spectrum scanning is not allowed.

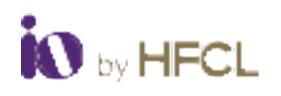

### 4.6 User Management

## 4.6.1 User configuration

The User configurations let the user to **add/update/Delete** with new or existing user data.

| User Configuration<br>Add/ Remove or Edit Users |      |
|-------------------------------------------------|------|
|                                                 | Same |

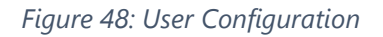

| User Configuration     | on |  |
|------------------------|----|--|
| Dist Sure.             |    |  |
| Passan .               |    |  |
| Street Departments     | 61 |  |
| State Optimizing News  |    |  |
| The large start income |    |  |
|                        |    |  |
|                        |    |  |
| -                      |    |  |

#### Figure 49: Adding new user

| S. No | Field                     | Description                  |
|-------|---------------------------|------------------------------|
| 1.    | Username                  | Enter the Username.          |
| 2.    | Password                  | Enter the Password.          |
| 3.    | Enable Diagnostics Menu   | Click on checkbox to Enable. |
| 4.    | Enable Maintenance Menu   | Click on checkbox to Enable. |
| 5.    | Enable Configuration Menu | Click on checkbox to Enable. |

Table 35: User Configuration description

Click on "Save" to save the data entered or click "Reset" to remove all the data.

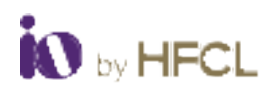

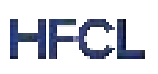

### 4.7 Monitor

All statistical information such as reports, and statistical graphs will be rendered to the user. It includes Realtime Graphs & Reports. It has various options which are listed below;

• Realtime Graphics

### 4.7.1 Realtime Graphs

The real time load graph shows the CPU load of the last 3 min and the graph is refreshed at every 3 sec intervals. In addition to the displayed graph the user can find the average and the peak CPU load values of the respective UBR. The various parameters of the Real-time graphs screen is given below:

- Load
- Traffic
- Signal & Noise
- Channel Interference
- Tx Power

### 4.7.1.1 Load

Real time load is depicted by the total CPU consumed by all the processes.

|    | 4m                   | 301     | 2m   | Im         | -                              |
|----|----------------------|---------|------|------------|--------------------------------|
| 50 |                      |         |      |            | 1 Am                           |
| 9  |                      |         |      |            |                                |
| r  |                      |         |      |            |                                |
|    |                      |         |      | e-         | minute ecodore. I second inter |
|    | 1 Minute Load 5.02   | Average | 5.12 | Peak: 6.79 |                                |
|    | 5 Manute Load 6.12   | Average | 0.15 | Peak: 0.76 |                                |
|    | 15 Minute Load: 5.52 | Average | 5.62 | Paul: 5.75 |                                |

Figure 50: Load Graph

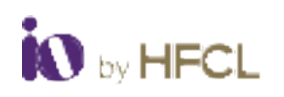

### 4.7.1.2 Traffic

Real time traffic is rendered to end-users in the form of graphs.

|                         |          | 3m |         | -îm     | 18   | 1                            |
|-------------------------|----------|----|---------|---------|------|------------------------------|
| and the providence      |          |    |         |         |      |                              |
| 10. M Hora - TH. M HARA |          |    |         |         |      | M AV V                       |
|                         |          |    |         |         |      | 14 March (1980) 2 March (196 |
| Mound                   | 1-011080 |    | Annager | 1333086 | Peak | 2.12.14644                   |

Figure 51: eth1

| H. Rado I.                                                                                                    | Rade 2   |                           |        |                  |    |       |                           |                 |
|----------------------------------------------------------------------------------------------------|----------|---------------------------|--------|------------------|----|-------|---------------------------|-----------------|
| an and a second second se | 4n       |                           | len    |                  | 2m | lm    | 1                         |                 |
| R.Vien (1918)                                                                                                    |          |                           |        |                  |    |       |                           |                 |
| ettimestikke                                                                                                    |          |                           |        |                  |    | har   | mark                      | an!             |
|                                                                                                    |          |                           |        |                  |    |       | (Entropy of the           | na Lancore rear |
|                                                                                                    | Wastanti | 44.00 x005<br>(0.02 x805) | Annage | Hilton<br>Strike |    | Past  | 80,74-auto<br>(7.87 sRoj) |                 |
|                                                                                                    | Outheast | 01.05 ases                |        | 67,17 x0416      |    | Park. | 108.02 Mary               |                 |

Figure 52: Radio 1

|                         | 401       |                          | Jan. |       | 2m                          | 1m  |                                                              |
|-------------------------|-----------|--------------------------|------|-------|-----------------------------|-----|--------------------------------------------------------------|
| they we have            |           |                          |      |       |                             |     | Charles I.                                                   |
|                         |           |                          |      |       |                             |     | - MA                                                         |
| Children (UC) El Miller |           |                          |      |       |                             | Aug | LINV                                                         |
|                         |           |                          |      |       |                             | W   | A. /W                                                        |
| The other states        |           |                          |      |       |                             |     | omme -                                                       |
| Land I (Jan. The I)     |           |                          |      |       |                             |     |                                                              |
|                         |           |                          |      |       |                             |     |                                                              |
|                         |           |                          |      |       |                             |     |                                                              |
|                         |           |                          |      |       |                             | -   | (Columnian Sauce)                                            |
|                         | 'ritsent. | 3019844                  |      | Anna  | 3.47 Maria                  | -   | et ministration 2 second of                                  |
|                         | itinet    | 3.01 Marin<br>(Dir Erbin |      | Arrap | 3.47 Maria<br>(442.81 (804) | ~*  | (* missis aminos 2 sacret )<br>* 72 Distin<br>(RDI, 11 alba) |

### Figure 53: Radio 2

| S. No | Field   | Description                                                |
|-------|---------|------------------------------------------------------------|
| 1.    | Eth1    | Displays the traffic utilization (Minimum/maximum/average) |
|       |         | Ethernet interface downlink/Uplink).                       |
| 2.    | Radio 1 | Displays the traffic utilization (Minimum/maximum/average) |
|       |         | wireless interface downlink/Uplink).                       |
| 3.    | Radio 2 | Displays the traffic utilization (Minimum/maximum/average) |
|       |         | wireless interface downlink/Uplink).                       |

Table 36: Traffic Description

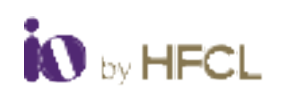

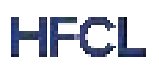

## 4.7.1.3 Signal & Noise

| 1 die |  |                                    |
|-------|--|------------------------------------|
|       |  |                                    |
|       |  |                                    |
| - Cha |  |                                    |
|       |  |                                    |
|       |  |                                    |
|       |  | 13 minute vendes, 3 second interve |

Figure 54: Signal & Noise ath1

|      | .bm                |        | 26                                                                                                    | la.  | -                                  |
|------|--------------------|--------|----------------------------------------------------------------------------------------------------|------|------------------------------------|
|      |                    |        |                                                                                                    |      |                                    |
|      |                    |        |                                                                                                    |      |                                    |
| 100  |                    |        |                                                                                                    |      |                                    |
| -    |                    |        |                                                                                                    |      |                                    |
|      |                    |        |                                                                                                    |      |                                    |
| i du |                    |        |                                                                                                    |      |                                    |
|      |                    |        |                                                                                                    |      |                                    |
|      |                    |        | -                                                                                                    | - F  | (Finitude (1985); 1 million (1987) |
| 34   | 42 (BH CMIL47 (BH) | Avenue | -41 gbs (548 47 gbs)                                                                                                    | Peak | -47 alber (1947, 48 alber)         |
| 1.2  | and the second     |        | and a second second sec | 1.00 | -                                  |

Figure 55: Signal and Noise ath2

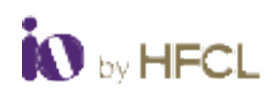

### 4.7.1.4 Channel Interference

Channel interference refers to the phenomenon where multiple communication signals operating on nearby frequencies disrupt each other, leading to a degradation in the quality of communication.

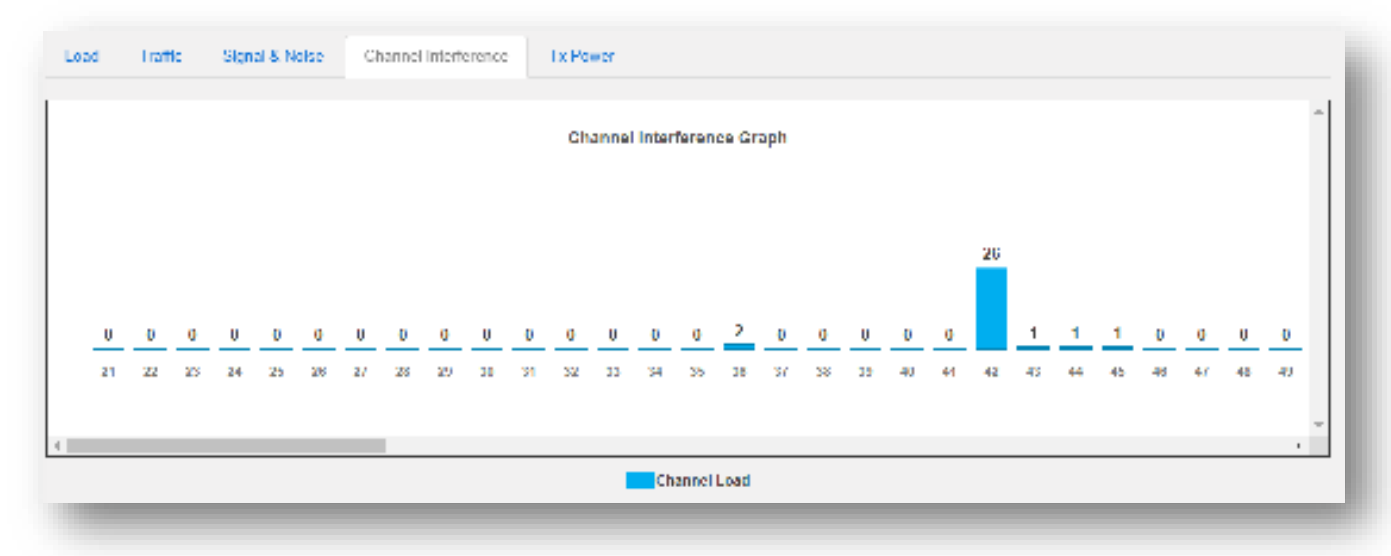

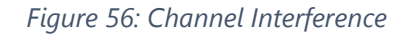

### 4.7.1.5 **Tx Power**

|    | 341 | 2m | ln | - |
|----|-----|----|----|---|
| 8= |     |    |    |   |
|    |     |    |    |   |
|    |     |    |    |   |
| 84 |     |    |    |   |
|    |     |    |    |   |

Figure 57: Tx Power Radio 1

|    | Jm | 3m | Im |  |
|----|----|----|----|--|
| 8m |    |    |    |  |
| -  |    |    |    |  |
| a. |    |    |    |  |
|    |    |    |    |  |

Figure 58: Tx Power Radio 2

## 4.8 Diagnostics

The Diagnostics has various options for user which are listed below

- System Log
- Kernel Log
- Diagnostics Tools
- Throughput Estimation
- DDRS Logs
- DCS Logs
- Audit Logs
- Debug Logs

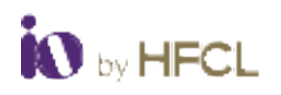

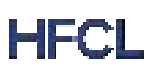

### 4.8.1 System Log

This screen is provided to view the UBR logs if the user faces any issue or wants to view the back-end logs. Only new logs are shown in this screen. However, old logs are stored in the database but will not be shown in this screen.

## System Log

Tue May 28 17:49:00 2024 kern.info kernel: [13861.296884] 9794d3f0: Deny accelerating the return flow Tue May 28 17:49:00 2024 kern.info kernel: [13861.297080] aded11d0: Deny accelerating the return flow Tue May 28 17:49:00 2024 kern.info kernel: [13861.297691] 9794d3f0: Deny accelerating the return flow Tue May 28 17:49:00 2024 kern.info kernel: [13861.298466] 9794d3f0: Deny accelerating the return flow Tue May 28 17:49:00 2024 kern.info kernel: [13861.301086] 9dc273f0: Deny accelerating the return flow Tue May 28 17:49:00 2024 kern.info kernel: [13861.301699] 9dc273f0: Deny accelerating the return flow Tue May 28 17:49:00 2024 kern.info kernel: [13861.306694] 9f30d2a0: Deny accelerating the return flow Tue May 28 17:49:00 2024 kern.info kernel: [13861.311958] adc453f0: Deny accelerating the return flow Tue May 28 17:49:00 2024 kern.info kernel: [13861.321318] 9ca8d248: Deny accelerating the return flow Tue May 28 17:49:00 2024 kern.info kernel: [13861.323497] 9ca8d1f8: Deny accelerating the return flow Tue May 28 17:49:00 2024 kern.info kernel: [13861.324295] 9ca8d1f8: Deny accelerating the return flow Tue May 28 17:49:00 2024 kern.info kernel: [13861.324832] 9ca8d1f8: Deny accelerating the return flow Tue May 28 17:49:00 2024 kern.info kernel: [13861.328891] be0633b8: Deny accelerating the return flow Tue May 28 17:49:00 2024 kern.info kernel: [13861.335298] 9ca8d1e0: Deny accelerating the return flow Tue May 28 17:49:00 2024 kern.info kernel: [13861.336685] 9ca8d1e0: Deny accelerating the return flow Tue May 28 17:49:00 2024 kern.info kernel: [13861.337207] 9ca8d1e0: Deny accelerating the return flow Tue May 28 17:49:00 2024 kern.info kernel: [13861.340661] 9ca8d118: Deny accelerating the return flow Tue May 28 17:49:00 2024 kern.info kernel: [13861.341871] a16513f0: Deny accelerating the return flow Tue May 28 17:49:00 2024 kern.info kernel: [13861.342210] 9ca8d3f0: Deny accelerating the return flow Tue May 28 17:49:00 2024 kern.info kernel: [13861.342698] a16513f0: Deny accelerating the return flow Tue May 28 17:49:00 2024 kern.info kernel: [13861.342703] 9ca8d3f0: Deny accelerating the return flow Tue May 28 17:49:00 2024 kern.info kernel: [13861.343338] a16513f0: Deny accelerating the return flow Tue May 28 17:49:00 2024 kern.info kernel: [13861.348231] 9ca8d330: Deny accelerating the return flow Tue May 28 17:49:00 2024 kern.info kernel: [13861.357774] 9fdfb238: Deny accelerating the return flow

Figure 59: System Log

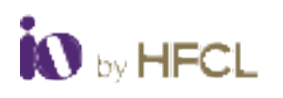

## 4.8.2 Kernel Log

# Kernel Log

| [ 1348.417990] be093408: Deny accelerating the return flow |  |
|------------------------------------------------------------|--|
| [ 1348.418574] be093408: Deny accelerating the return flow |  |
| [ 1348.421085] 98789440: Deny accelerating the return flow |  |
| [ 1348.421645] 98789440: Deny accelerating the return flow |  |
| [ 1348.422216] 98789440: Deny accelerating the return flow |  |
| [ 1348.422789] 98789440: Deny accelerating the return flow |  |
| [ 1348.423486] 98789440: Deny accelerating the return flow |  |
| [ 1348.423896] 98789440: Deny accelerating the return flow |  |
| [ 1348.424263] 98789440: Deny accelerating the return flow |  |
| [ 1348.424746] 98789440: Deny accelerating the return flow |  |
| [ 1348.425249] 98789440: Deny accelerating the return flow |  |
| [ 1348.425648] 98789440: Deny accelerating the return flow |  |
| [ 1348.426000] 98789440: Deny accelerating the return flow |  |
| [ 1348.426337] 98789440: Deny accelerating the return flow |  |
| [ 1348.426752] 98789440: Deny accelerating the return flow |  |
| [ 1348.427243] 98789440: Deny accelerating the return flow |  |
| [ 1348.427662] 98789440: Deny accelerating the return flow |  |
| [ 1348.428255] 98789440: Deny accelerating the return flow |  |
| [ 1348.428828] 98789440: Deny accelerating the return flow |  |
| [ 1348.429403] 98789440: Deny accelerating the return flow |  |
| [ 1348.432486] 99ccca38: Deny accelerating the return flow |  |
| [ 1348.433081] 99ccca38: Deny accelerating the return flow |  |

Figure 60: Kernel Log

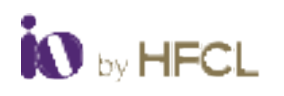

### 4.8.3 **Diagnostics Tools**

### 4.8.3.1 Network Utilities

User can Ping/Traceroute/Nslookup for any network IP at the time of troubleshooting.

| A W BEN | ifut : w Datestate | Si famonus |
|---------|--------------------|------------|
|---------|--------------------|------------|

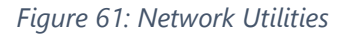

### 4.8.3.2 **TWAMP**

TWAMP defines a standard for measuring round-trip network performance between any two devices. TWAMP-Test provides Latency, Packets lost, Jitter, Hops/TTL, and processing time measurement. With this, we can measure network performance between the TWAMP server and UBR network path.

| TWAMP Utility       |                                   |     |
|---------------------|-----------------------------------|-----|
| Server IP           | IPp1 ¥                            |     |
| Tol: 01/ 205        | nterval (in ma); 0 to 1000        |     |
| Packet Count 11= 28 | Packet Length (in Bytes) 150 to 1 | 472 |
| III Tourney         |                                   |     |

#### Figure 62: TWAMP

| S. No | Field         | Description                                               |
|-------|---------------|-----------------------------------------------------------|
| 1.    | Server IP     | Displays/Configure the TWAMP server IP.                   |
| 2.    | ToS           | User can assign the priority of IP packet.                |
| 3.    | Interval      | User can configure the interval in range of 1-1000 ms.    |
| 4.    | Packet count  | User can configure the packet count ranging from 1 to 20. |
| 5.    | Packet Length | User can configure the packet length ranging from 160 to  |
|       | _             | 1472 Bytes.                                               |

Table 37: TWAMP Description

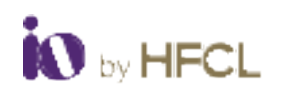

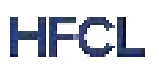

## 4.8.4 Throughput Estimation

| Interval                               |          | Calculate Throughput |
|----------------------------------------|----------|----------------------|
|                                        | seconds  |                      |
| Calculation Status                     | Done     | v                    |
|                                        |          |                      |
| alculated Results                      |          |                      |
| alculated Results<br>Uplink Throughput | 244 Mbps | ×                    |

Figure 63: Throughput Estimation

| S. No | Field              | Description                                                       |
|-------|--------------------|-------------------------------------------------------------------|
| 1.    | Interval           | Display/configure the interval in seconds ranging                 |
|       |                    | between 10 to 600 seconds.                                        |
| 2.    | Calculated Results | Displays the estimated Uplink Throughput & Downlink<br>Throughput |

Table 38: Throughput Estimation Description

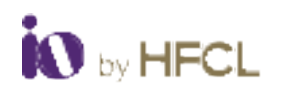

### 4.8.5 Audit Logs

Audit logs are detailed records that track and document events, actions, and changes within a system or application. They provide a chronological account of user activities, system operations, and security events, allowing for monitoring, troubleshooting, and compliance verification. By capturing this data, audit logs help ensure transparency, accountability, and traceability in our EMS.

| Audit Logs    |                              |            |                    |                 |
|---------------|------------------------------|------------|--------------------|-----------------|
| Configuration | Modified At                  | Mode       | Parameter          | Changed Value   |
| SIMP          | Tue May 28 15:18:08 IST 2024 | Device GUI | Trap Community     | HFotD#123/d     |
| 51847         | Thu May 23 15:29:15 15T 2024 | Device GUI | trapsinkip_primary | 192.168.100.203 |
| SMMP          | The May 23 15:29:10 IST 2024 | Device GUI | Trap Community     | public          |
| SMAP          | The May 23 15:29:06 IST 2024 | Device GUI | Status             | enabled         |
|               |                              |            |                    |                 |

Figure 64: Audit Log

### 4.8.6 DCS Logs

Figure 65: Dcs Logs

### 4.8.7 Debug Log

Click on **Generate Archive** to archive the debugged logs. The Logs is downloaded in .tar format

| bug Logs and Configurat | ion files will be archived |                  |  |
|-------------------------|----------------------------|------------------|--|
|                         | Download Debug Logs:       | Generate Archive |  |

Figure 66: Debug Log

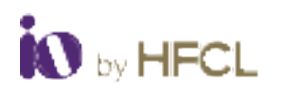

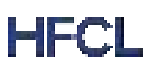

### 4.9 Alarm Summary

The alarm Summary provides two functionalities to the user which are listed as follows;

- Active alarm
- Historical Alarm

### 4.9.1 Active Alarm

The active alarm window displays the number of alarm that are active based on severity

| Varm Statistics       |                 |             |             |                     |       |
|-----------------------|-----------------|-------------|-------------|---------------------|-------|
| beens const           |                 | nette Maler |             | Security Minur      |       |
|                       |                 |             |             |                     |       |
| Varm Listing          |                 |             |             |                     |       |
| fam                   | 44444           | Sec. 1      | Antoniotica | advantary .         | taine |
| New 2010/01/07 No. 10 | (Alternat       | 1994        |             | CPU Load Int        | (0)   |
| May 20 2024 10 20 10  | Ethernel Store  | 2016        |             | Matters (M)         | (0)   |
| Mail 22 2222 39 49 49 | 1070 114 1.0000 | 1080-01     |             | 1070 Feb Systematic | 0.    |

Figure 67: Active Alarm

**Note:** User can acknowledge the alarm here, by clicking the checkbox. If user acknowledges – alarms move to the historical alarms.

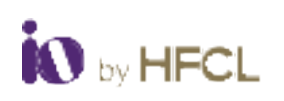

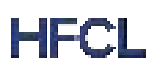

### 4.9.2 Historical Alarm

| ferrerity (116aa)        | Bernelly Major         | investige direct | Secondar-Inter-                       |                                                                                                    |
|--------------------------|------------------------|------------------|---------------------------------------|----------------------------------------------------------------------------------------------------|
|                          |                        |                  |                                       | and a second                                                                                                    |
| 72                       | 117                    | (17.1)           |                                       | Contraction of Contraction of Contra |
| dam Listing              |                        |                  |                                       |                                                                                                    |
| low .                    | 144                    | and a            | antenna in                            | tion -                                                                                                    |
|                          |                        |                  |                                       |                                                                                                    |
| Ana distante et altante  | Of Committee           | Gileal           | UPS LINE 12                           | D-                                                                                                    |
| Mag DE 2004 VE TO DE     | OWNeed                 | Citize           | OPE Loss III                          | 0                                                                                                    |
| Maa belera krise ke      | MCC Transition (Second | 064              | Develop to                            | D                                                                                                    |
| Mar DE DECKY CYCLUS      | 04010                  | - One            | Annes and Desire all the latter of    | <u>1</u>                                                                                                    |
| And the best of the lost | Common Common State    | 0004             | Associated Device (V/M) as the inter- |                                                                                                    |

### Figure 68: Historical Alarm

Click on "Save" to save the data entered or click "Reset" to remove all the data.

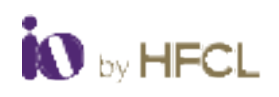

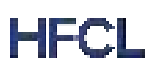

## 4.10 Logout

Click on the Logout button to exit the window.

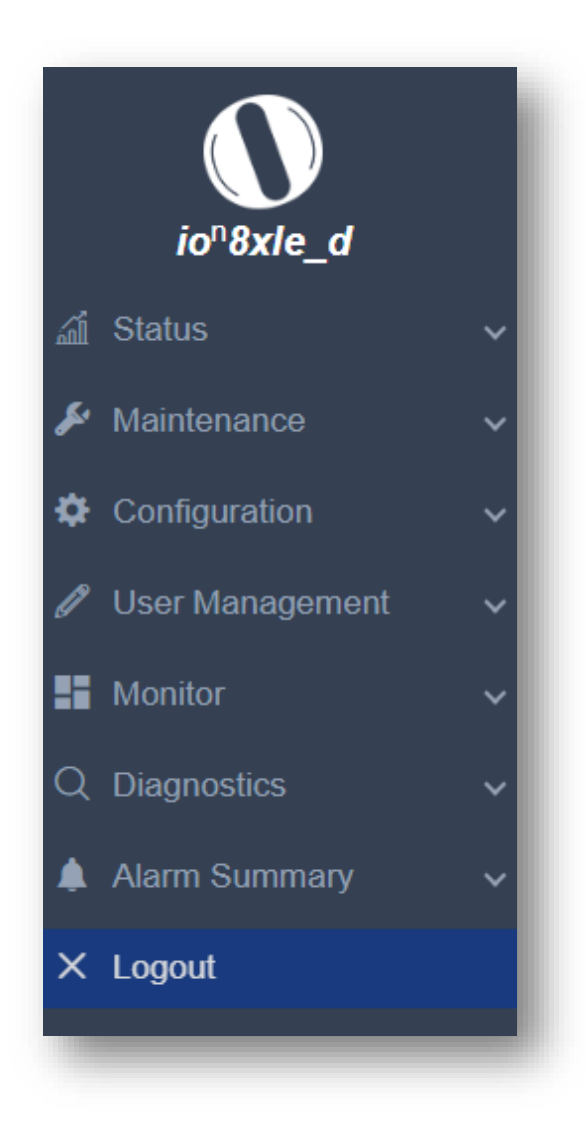

Figure 69: Logout
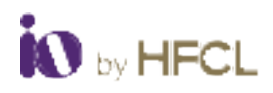

# **Copyright Notice**

This document is copyright of HFCL Limited, All Rights Reserved. No part of this document, in whole or in part, may be used, reproduced, stored in a retrieval system, or transmitted, in any form, or by any means, electronic or otherwise, including photocopying, reprinting, or recording, for any purpose, without the express written permission of HFCL Limited.

## Legal Disclaimer

The information contained in this document is subject to change without notice. The information in this document is provided for informational purposes only. HFCL Limited specifically disclaims all warranties, express or limited, including, but not limited, to the implied warranties of merchantability and fitness for a particular purpose, except as provided for in a separate software license agreement.

### **About HFCL Limited**

HFCL is a leading technology company specializing in creating digital networks for telcos, enterprises, and governments. Over the years, HFCL has emerged as a trusted partner offering sustainable high-tech solutions with a commitment to provide the latest technology products to its customers. Our strong R&D expertise coupled with our global system integration services and decades of experience in fibre optics enable us to deliver innovative digital network solutions required for the most advanced networks.

The Company's in-house R&D Centers located at Gurgaon & Bengaluru along with invested R&D Houses and other R&D collaborators at different locations in India and abroad, innovate a futuristic range of technology products and solutions. HFCL has developed capabilities to provide premium quality Optical Fiber and Optical Fiber Cables, state-of-the-art telecom products including 5G Radio Access Network (RAN) products, 5G Transport Products, WiFi Systems (WiFi 6, WiFi 7), Unlicensed Band Radios, Switches, Routers and Software Defined Radios.

The Company has state-of-the-art Optical Fiber and Optical Fiber Cable manufacturing plants at Hyderabad, Optical Fiber Cable manufacturing plant in Goa and in its subsidiary HTL Limited at Chennai.

We are a partner of choice for our customers across India, Europe, Asia Pacific, Middle East, Africa, and USA. Our commitment to quality and environmental sustainability inspires us to innovate solutions for the ever-evolving customer needs.

#### Correspondence

HFCL Limited 8, Commercial Complex, Masjid Moth, Greater Kailash II, New Delhi-110048, India Tel: +91-11-30882624/2626

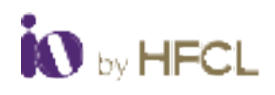

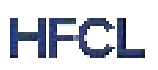

# Mail us at:

Sales: iosales@hfcl.com Enquiry: ioenquiry@hfcl.com Support: <u>iosupport@hfcl.com</u> Toll Free (Domestic): 8792701100

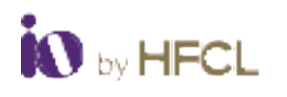

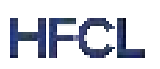

# **Revision History**

| Date       | Rev No. | Description     | Owner |
|------------|---------|-----------------|-------|
| 21/08/2024 | A0-00   | Initial Version | HFCL  |